# Programmer avec ou sans robot

Denise St-Pierre, le 24 août 2018

Source des images: http://pixabay.com

### Contenu de la journée

AM

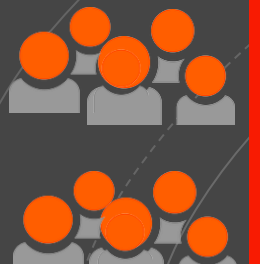

C'est quoi, programmer? Ça sert à quoi, programmer? Quelques bases

Atelier 1 : Scratch

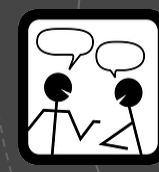

Atelier 2: Makey Makey

### PM

Atelier 3: Micro:bit

Atelier 4: Wedo 2

Atelier 5: EV3

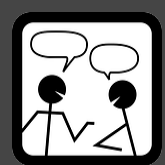

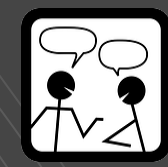

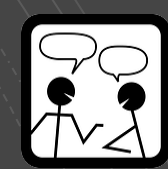

Source des images: http://pixabay.com

## Coder ou Programmer?

Commençons par démêler

les concepts de code, de codage et de programmation. Tout d'abord, le code est un ensemble d'instructions écrites en langage informatique. Certains médias utilisent le terme codage pour décrire le fait d'écrire du code. Par le code, on peut écrire des algorithmes, des suites d'opérations ou d'instructions permettant de résoudre un problème ou d'obtenir un résultat. Mais, la programmation va au-delà de l'écriture d'instructions en langage informatique car, avant d'écrire du code, il faut analyser une situation et après s'engager dans une démarche de conception. Ensuite, il faut faire le choix des systèmes et langages informatiques pour créer un programme. La programmation est donc une activité réflexive, car il faut analyser une situation-problème afin de s'engager dans une démarche de conception et de création.

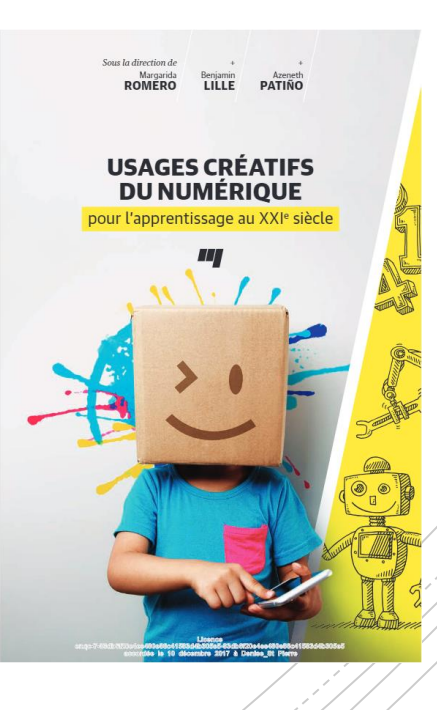

Source: Usages créatifs du numérique. 2017. Romero & all.

## Le code c'est...

un langage pour parler aux robots et aux objets numériques

# Introduction à la <mark>programmation</mark>

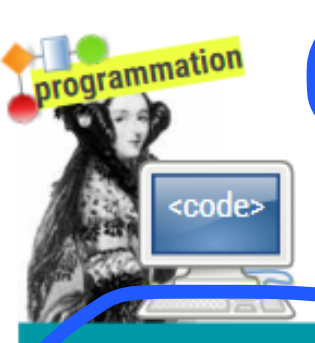

Après l'analyse d'un besoin ou d'un problème, la **programmation** vise à modéliser et à développer une solution par le biais d'un programme informatique.

La programmation s'exprime par le **code**, qui est un ensemble d'instruc<del>tions</del> écrites en langage informatique.

nuand 🦰 cliqué

dire Bonjour, je suis Scratch!

La programmation nous permet de donner des **instructions** à des appareils numériques programmables comme les ordinateurs ou les robots.

Il existe différents types de langages informatiques. Malgré leurs différences, leurs structures logiques sont assez similaires.

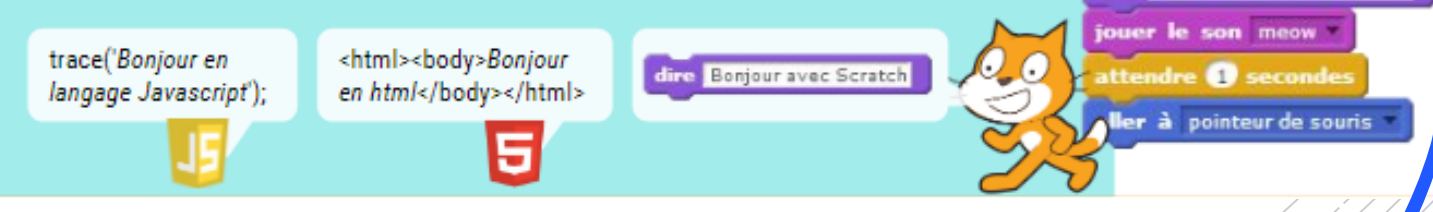

Source: Guide d'activités technocréatives pour enfants du 21e siècle. 2016. M.Romero V.Vallerand Le télécharger au complet: <u>https://drive.google.com/file/d/0B4bacfIEaahjSDIUV0FfUHYtTEE/view</u>

## Programmer

pour...

## développer des compétences du XXIe siècle

... mais à quoi ça sert d'apprendre à programmer ?

L'apprentissage de la programmation développe les **stratégies cognitives et métacognitives** liées à la **pensée informatique** dont: l'abstraction, l'algorithmique, l'identification, la décomposition et l'organisation de structures complexes et de suites logiques. La pensée informatique est en lien avec tous les **systèmes symboliques** permettant la modélisation de connaissances comme les mathématiques, les langues, les sciences et les technologies.

Source: Guide d'activités technocréatives pour enfants du 21e siècle. 2016. M.Romero V.Vallerand

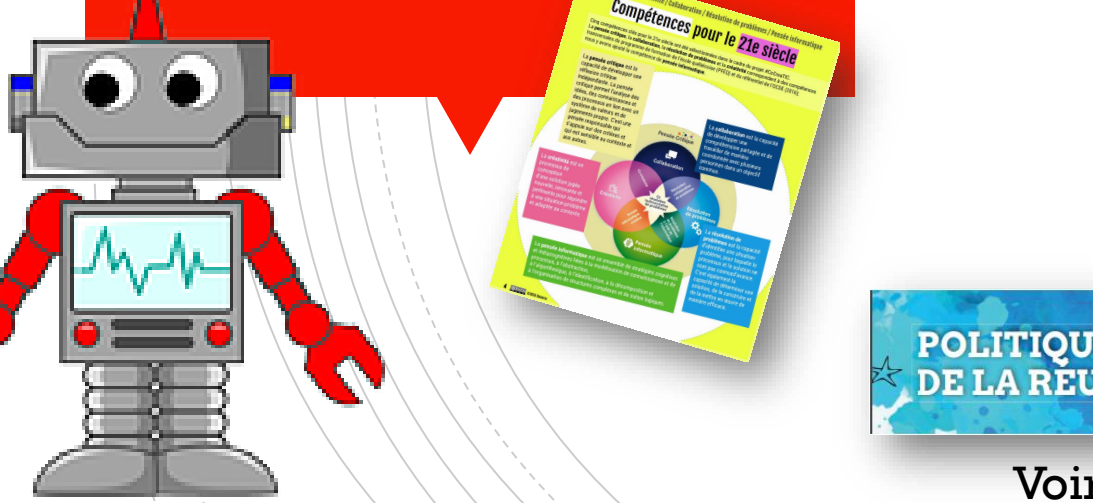

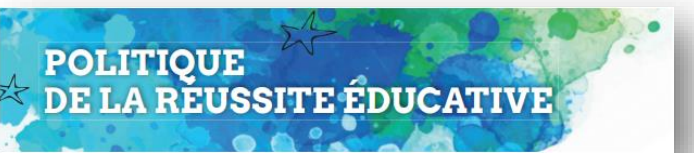

Voir orientation 2.2

#### Pensée critique / Créativité / Collaboration / Résolution de problèmes / Pensée informatique

### Compétences pour le 21e siècle

Cinq compétences clés pour le 21e siècle ont été sélectionnées dans le cadre du projet #CoCreaTIC. La **pensée critique**, la **collaboration**, la **résolution de problèmes** et la **créativité** correspondent à des compétences transversales du programme de formation de l'école québécoise (PFÉQ) et du référentiel de l'OCDE (2016); nous y avons ajouté la compétence de **pensée informatique**.

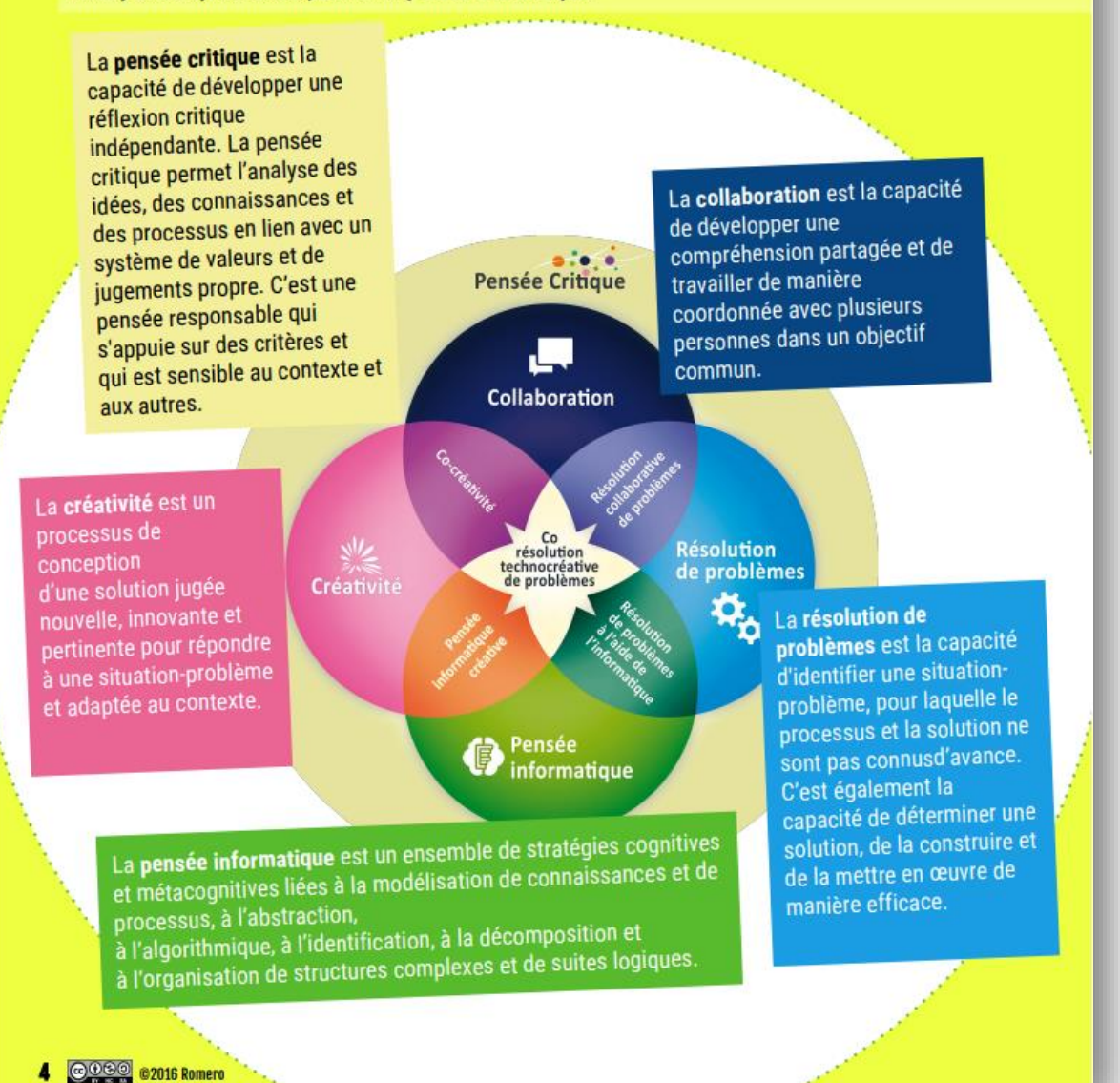

2016. M.Romero V.Vallerand siècle. 21e du enfants pour d'activités technocréatives Guide Source:

### LES TROIS AXES, LES ENJEUX ET LES ORIENTATIONS DE LA POLITIQUE

|                                                                   | ENJEU 1<br>DES INTERVENTIONS<br>PRÉCOCES, RAPIDES<br>ET CONTINUES                                   | Orientation 1.1 Agir tôt et rapidement                                                                                                    |  |
|-------------------------------------------------------------------|----------------------------------------------------------------------------------------------------|----------------------------------------------------------------------------------------------------|--|
| AXE 1<br>L'ATTEINTE DU PLEIN<br>POTENTIEL DE TOUTES<br>ET DE TOUS |                                                                                                    | Orientation 1.2 Agir de façon continue et concertée                                                                                                    |  |
|                                                                   | ENJEU 2<br>DES FONDATIONS<br>ET DES PARCOURS<br>POUR APPRENDRE<br>TOUT AU LONG<br>DE LA VIE         | Orientation 2.1 Développer les compétences en littératie et en numératie dès la petite enfance et tout au long de la vie                                        |  |
|                                                                   |                                                                                                    | Orientation 2.2 Mieux intégrer les compétences du 21° siècle et les possibilités du numérique                                                                   |  |
|                                                                   |                                                                                                    | Orientation 2.3 Élaborer des parcours de formation professionnelle diversifiés, axés sur les priorités de développement du Québec et les intérêts des personnes |  |
|                                                                   | ENJEU 3<br>UNE ADAPTATION<br>À LA DIVERSITÉ<br>DES PERSONNES,<br>DES BESOINS ET<br>DES TRAJECTOIRES | Orientation 3.1 Reconnaître la diversité des personnes et valoriser l'apport de chacun                                                                          |  |
|                                                                   |                                                                                                    | Orientation 3.2 Déployer des services éducatifs qui soient accessibles, de qualité et adaptés à la diversité des besoins                                        |  |
|                                                                   |                                                                                                    | Orientation 3.3 Intervenir à tous les niveaux de gouvernance pour assurer l'égalité des chances                                                                 |  |

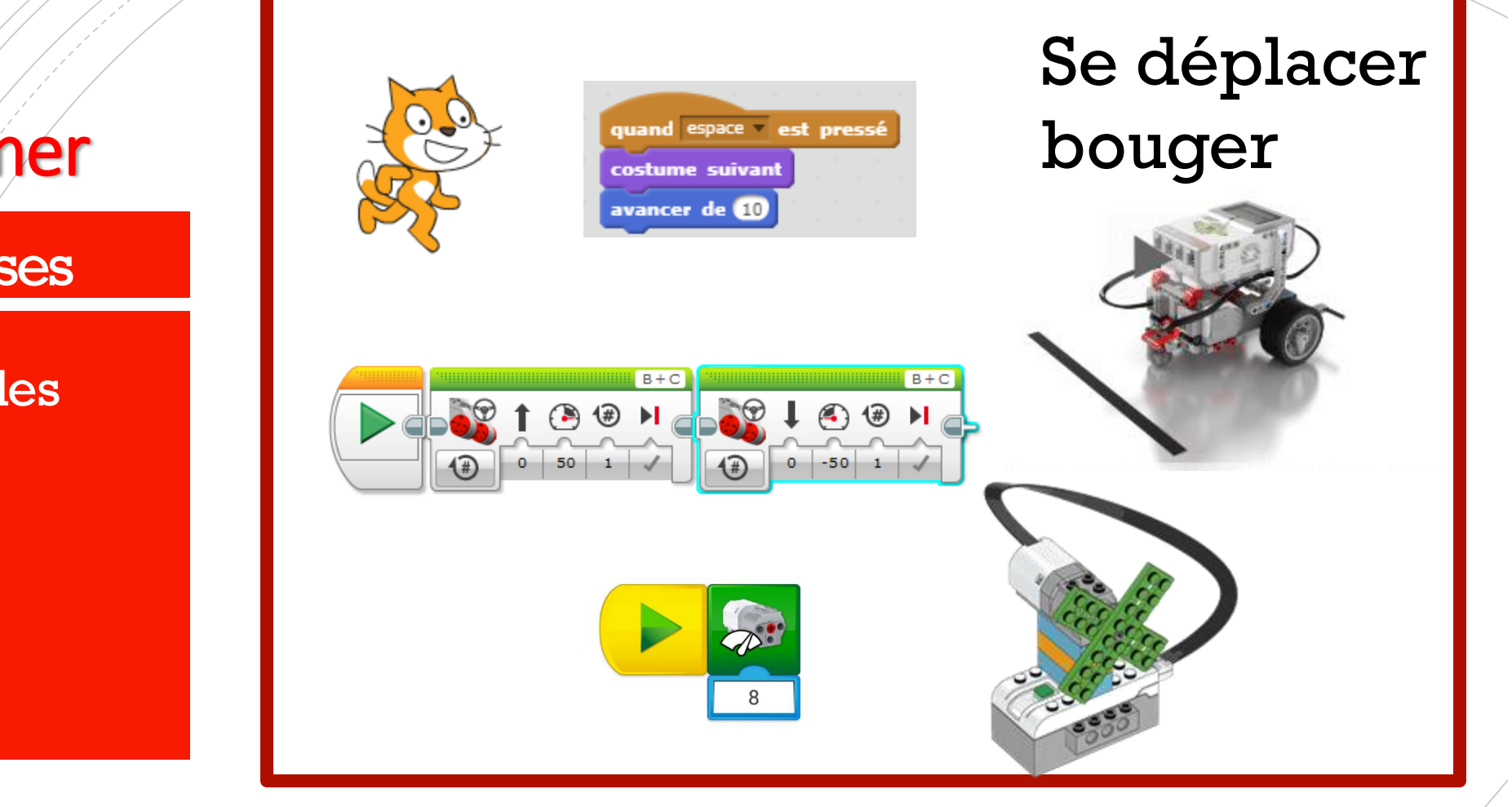

## Programmer

Quelques bases

• Actions possibles

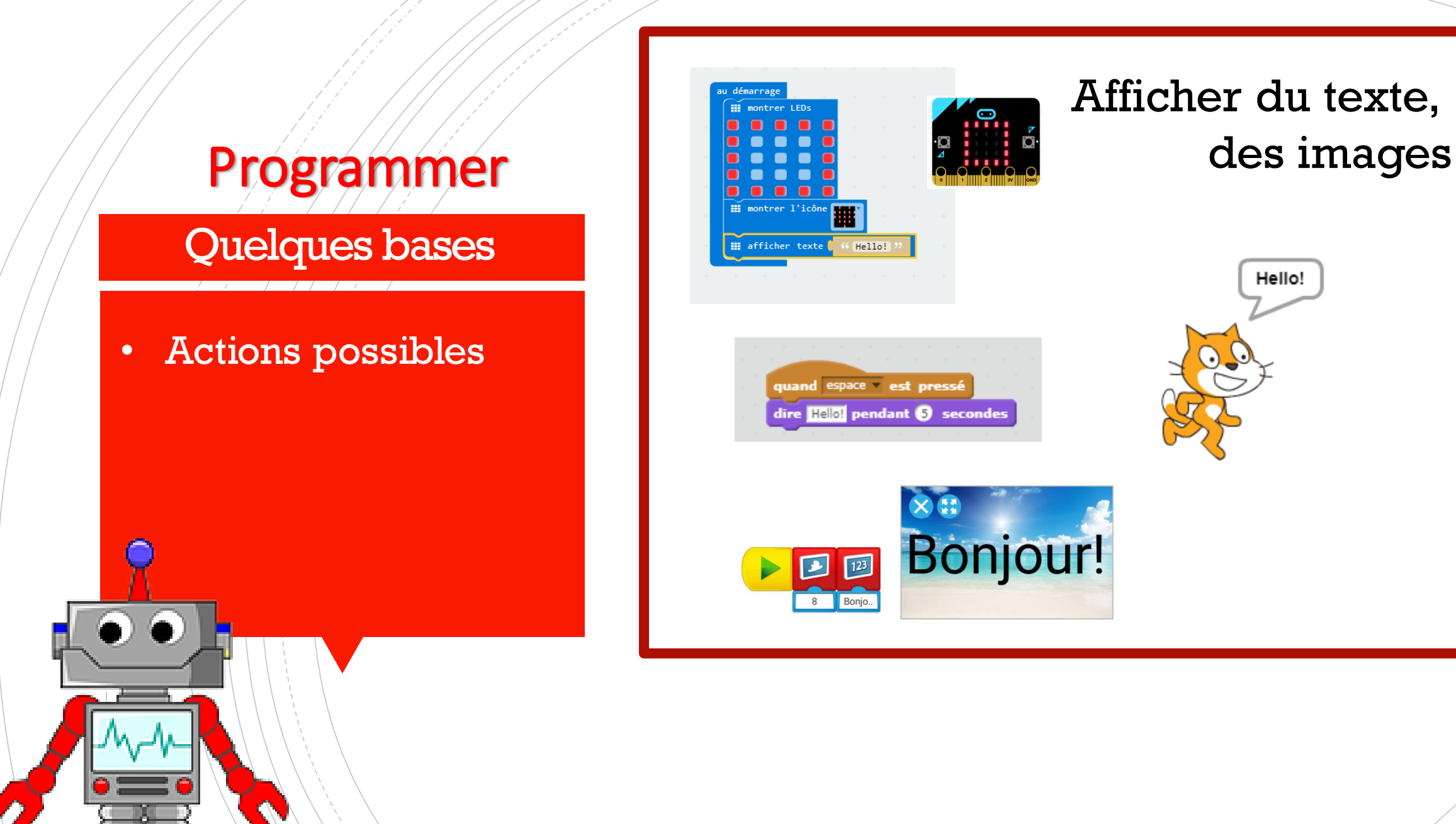

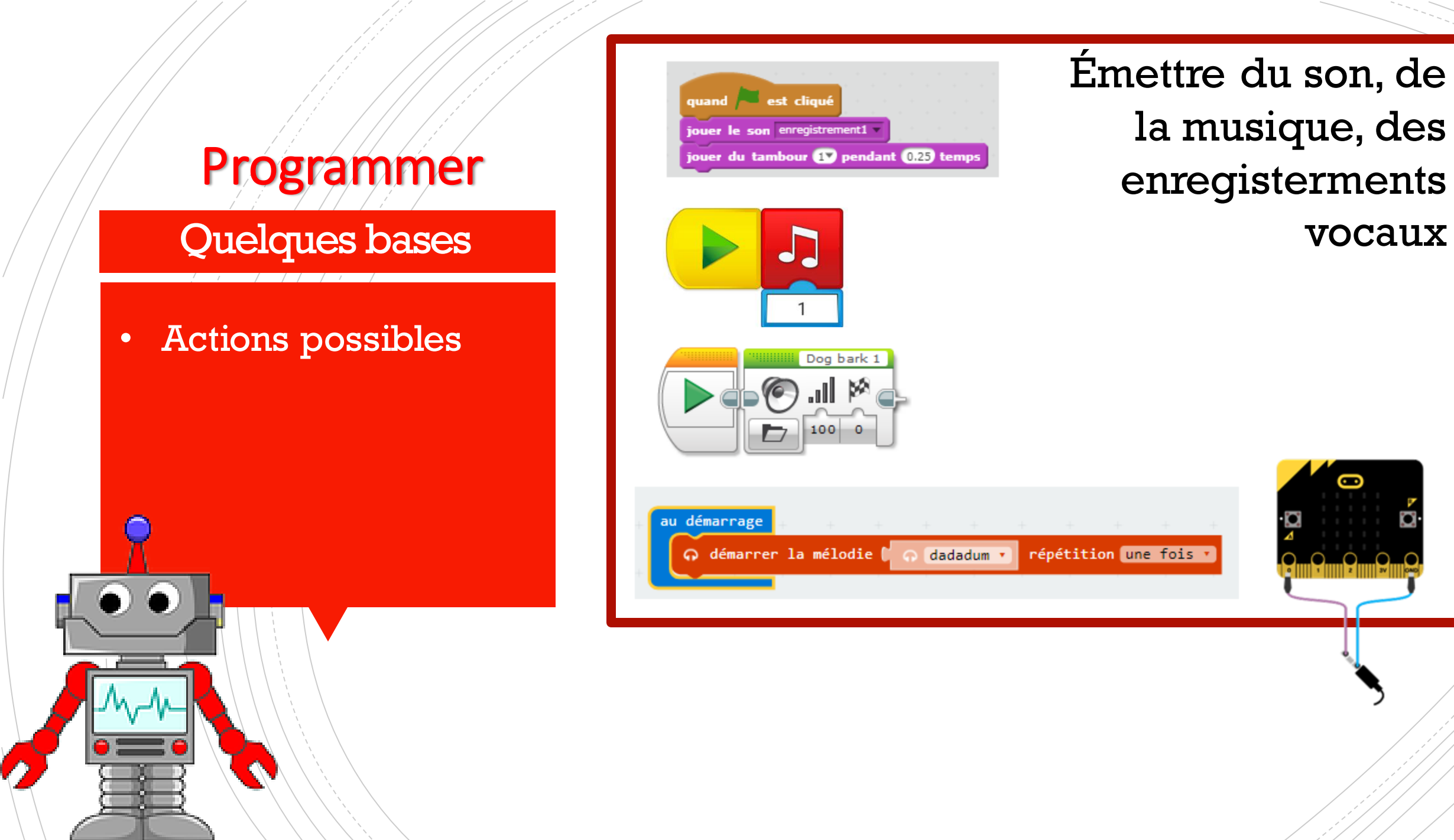

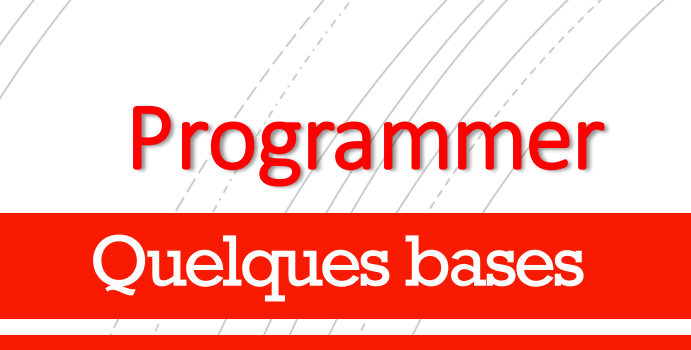

• Actions possibles

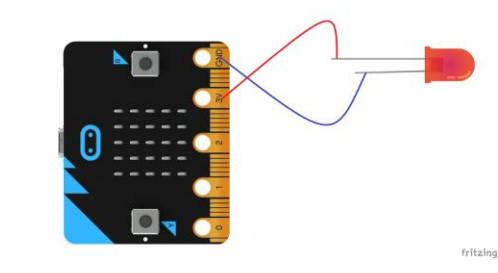

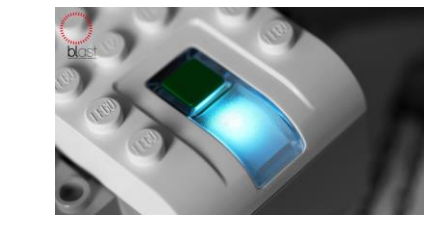

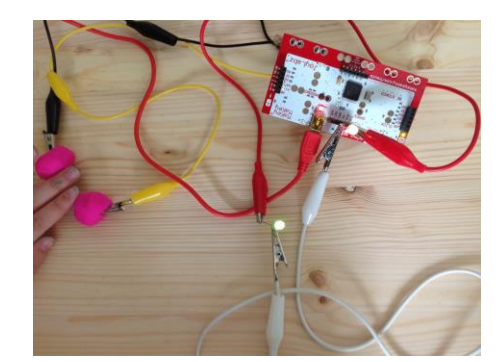

Allumer ou éteindre une lumière

# Programmer

Quelques bases

Actions possiblesDéclencheurs d'actions

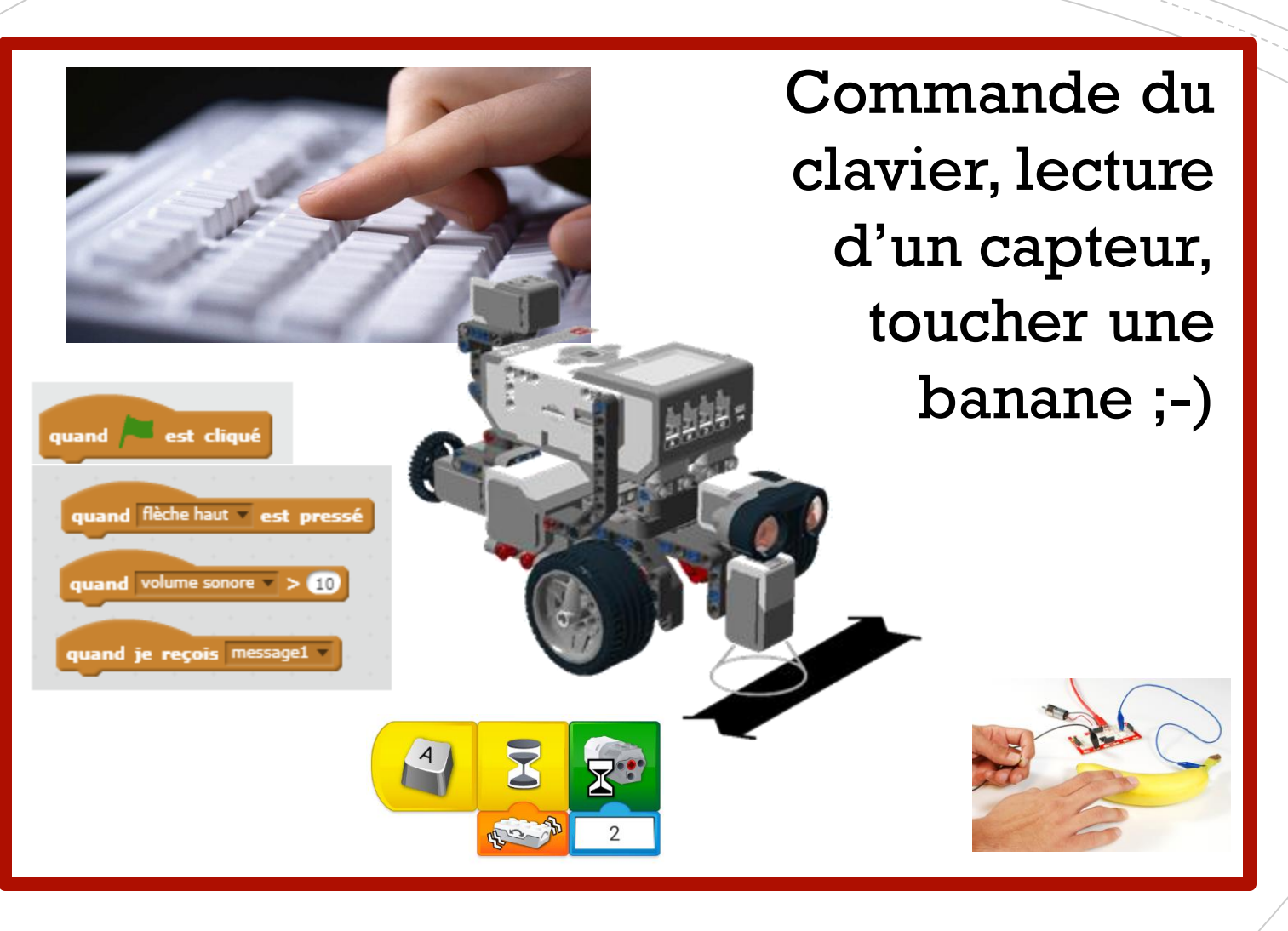

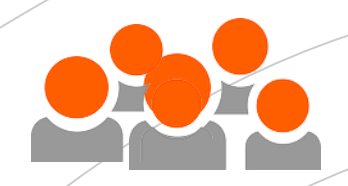

## 1<sup>er</sup> atelier: Scratch

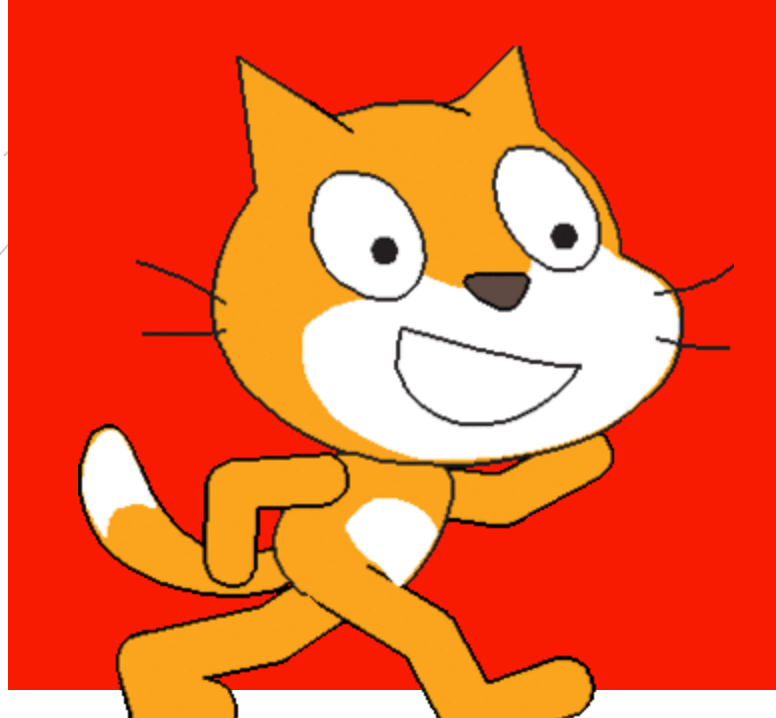

 Présentation
 Possibilités multimédias
 Regarder des exemples, voir à l'intérieur
 Défi guidé
 Défi autonome

https://giphy.com/stickers/500th-post-k7k6EUnRnf8Z2

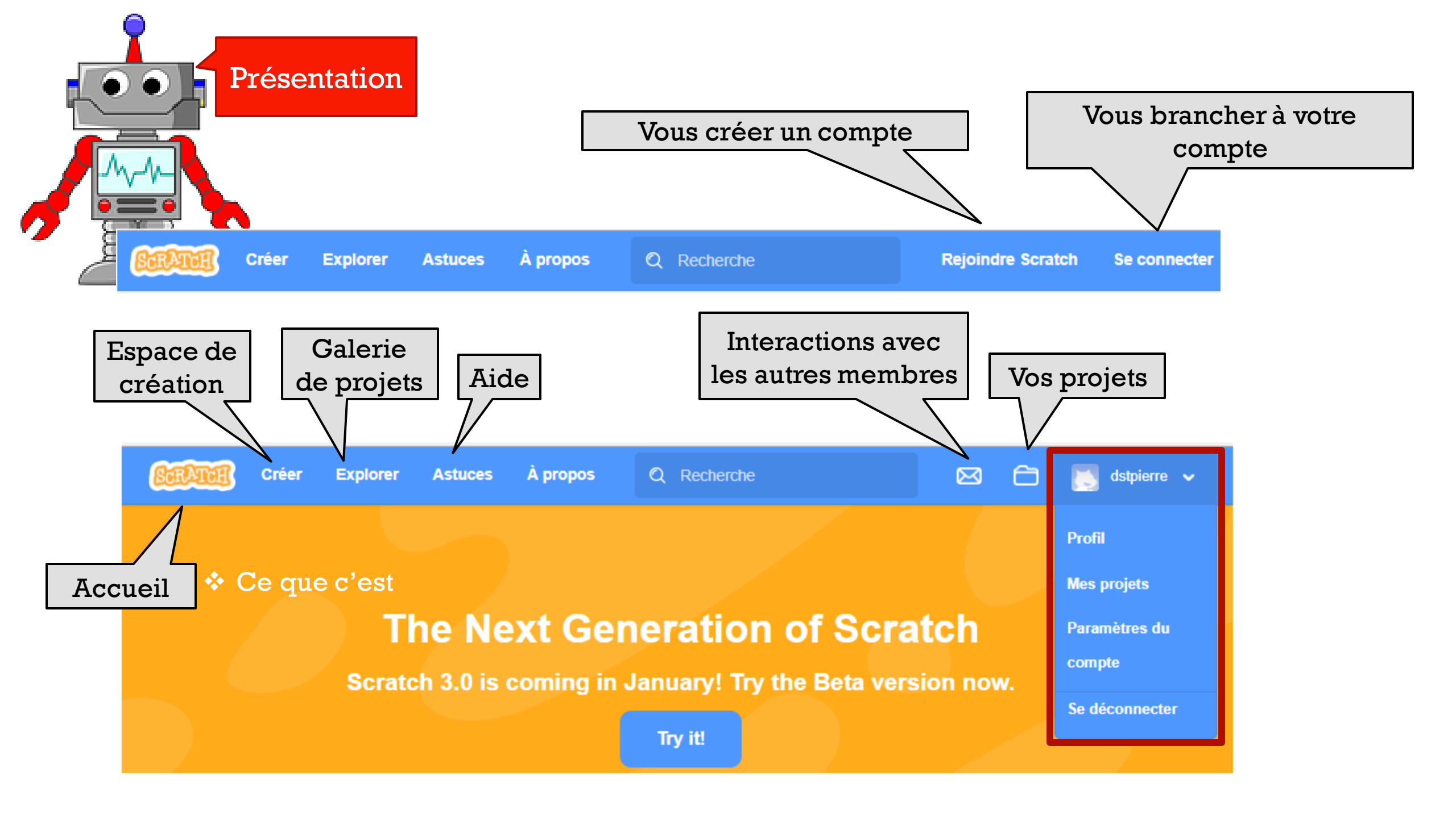

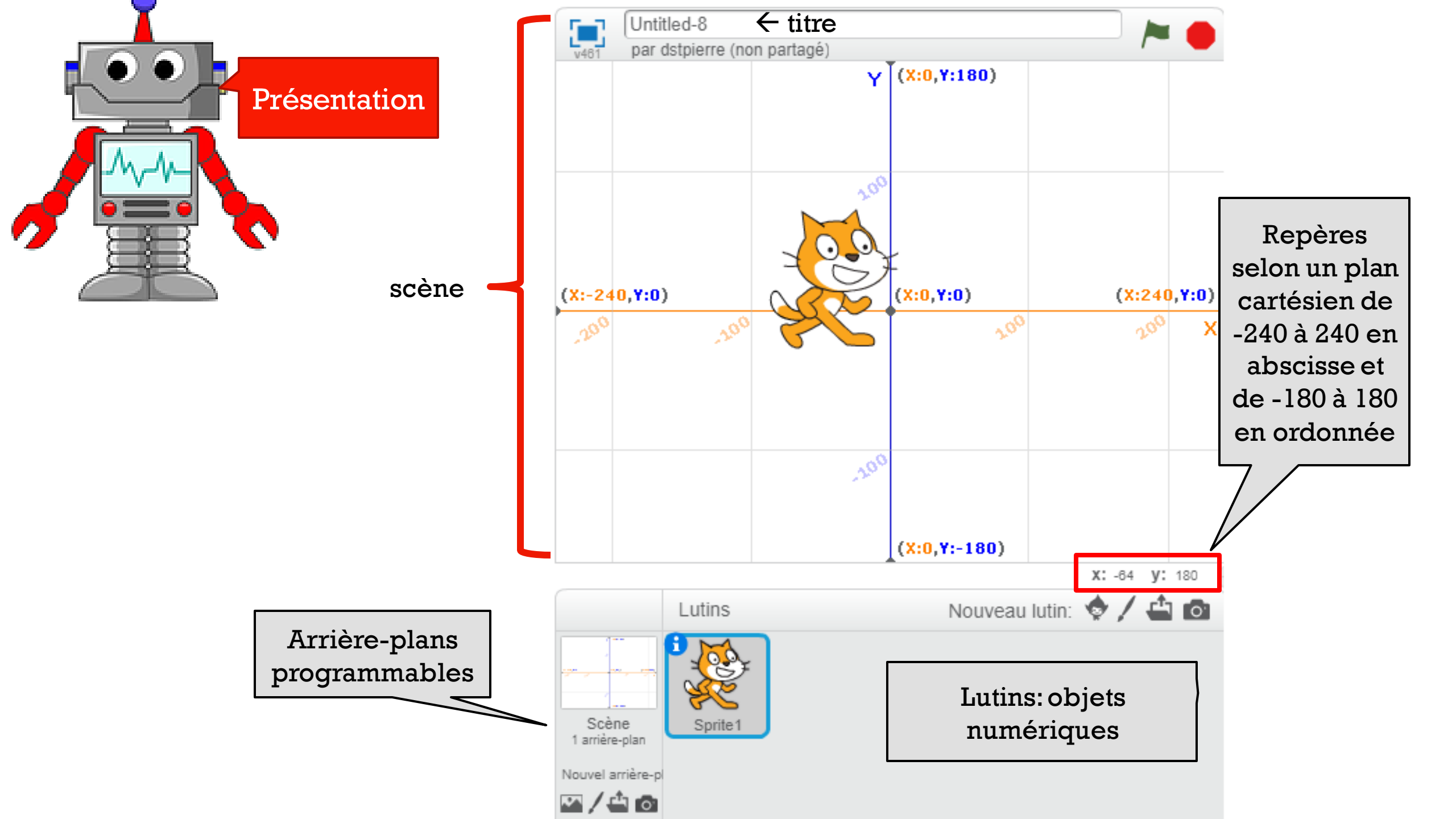

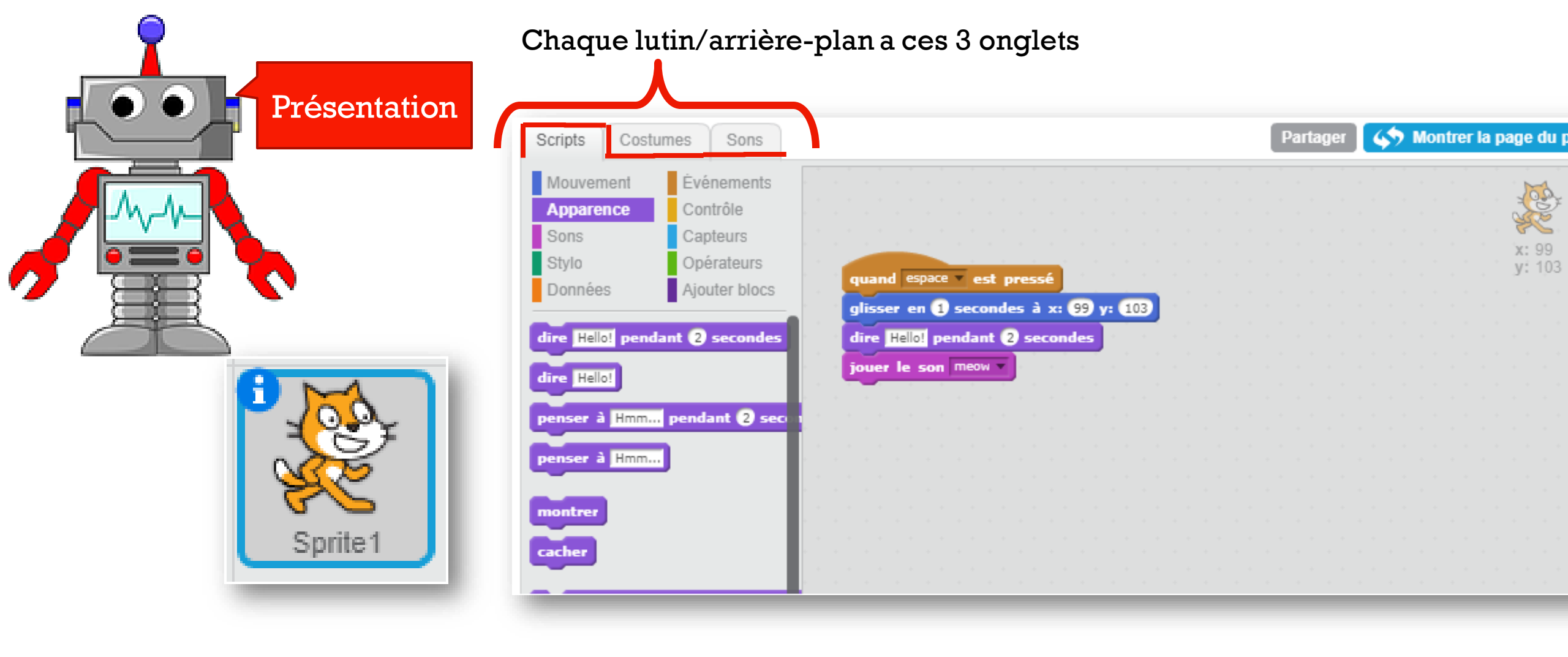

Chaque objet (lutin ou arrière-plan) Doit être sélectionné (voir contour en bleu) Pour voir ses onglets (ses scripts, ses costumes, ses sons)

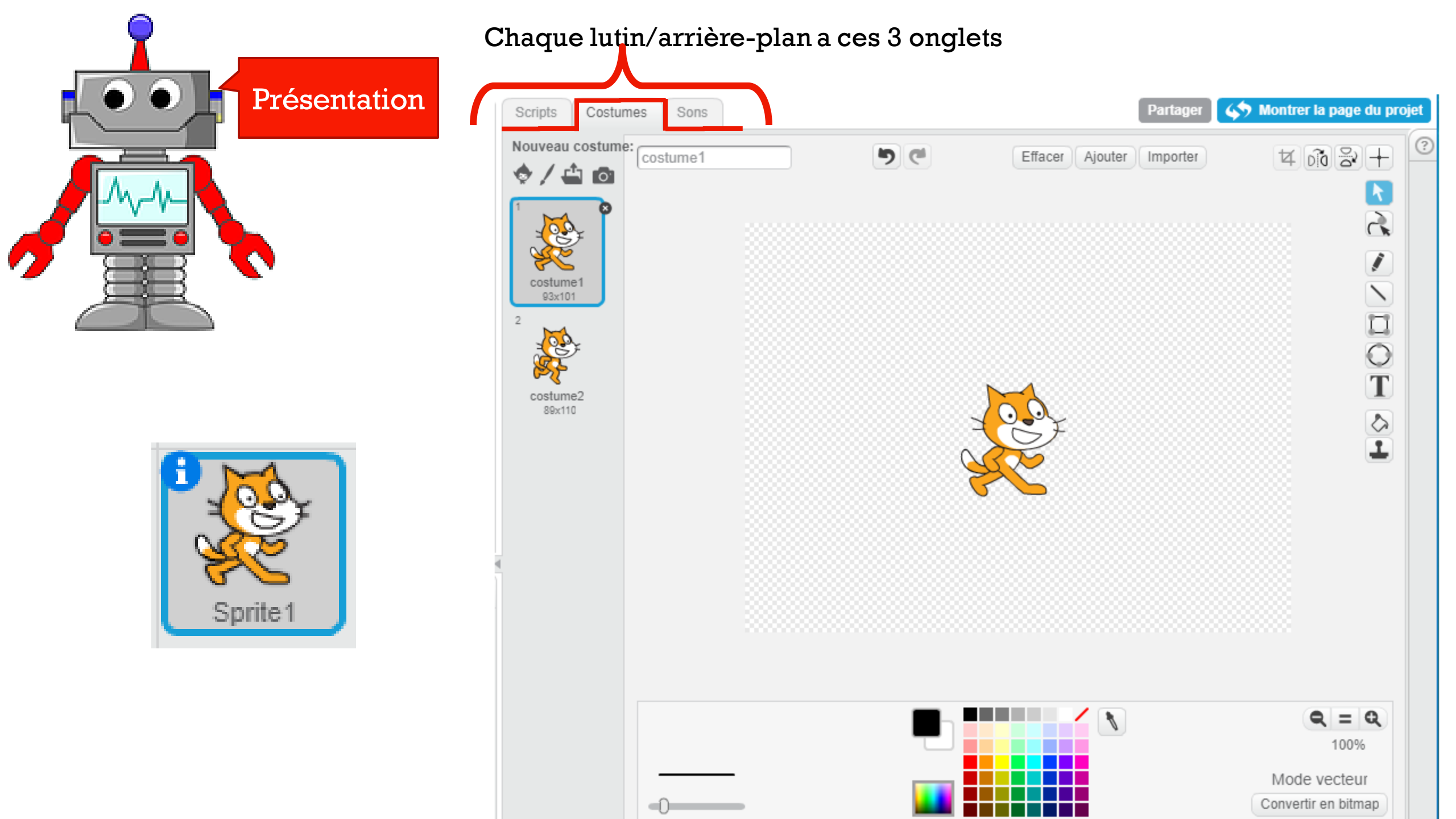

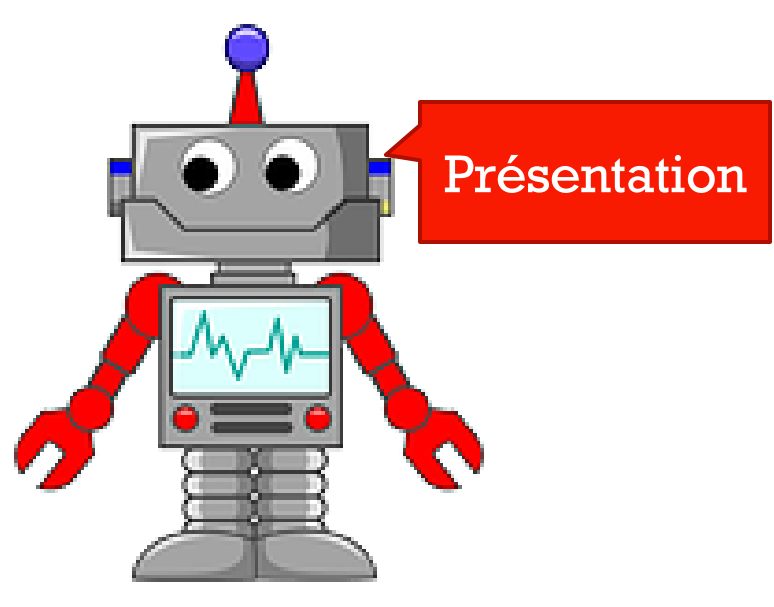

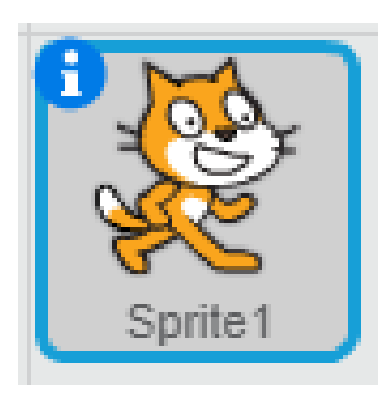

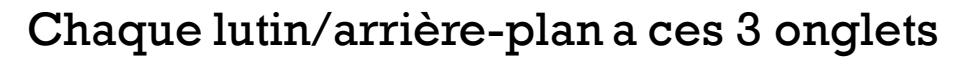

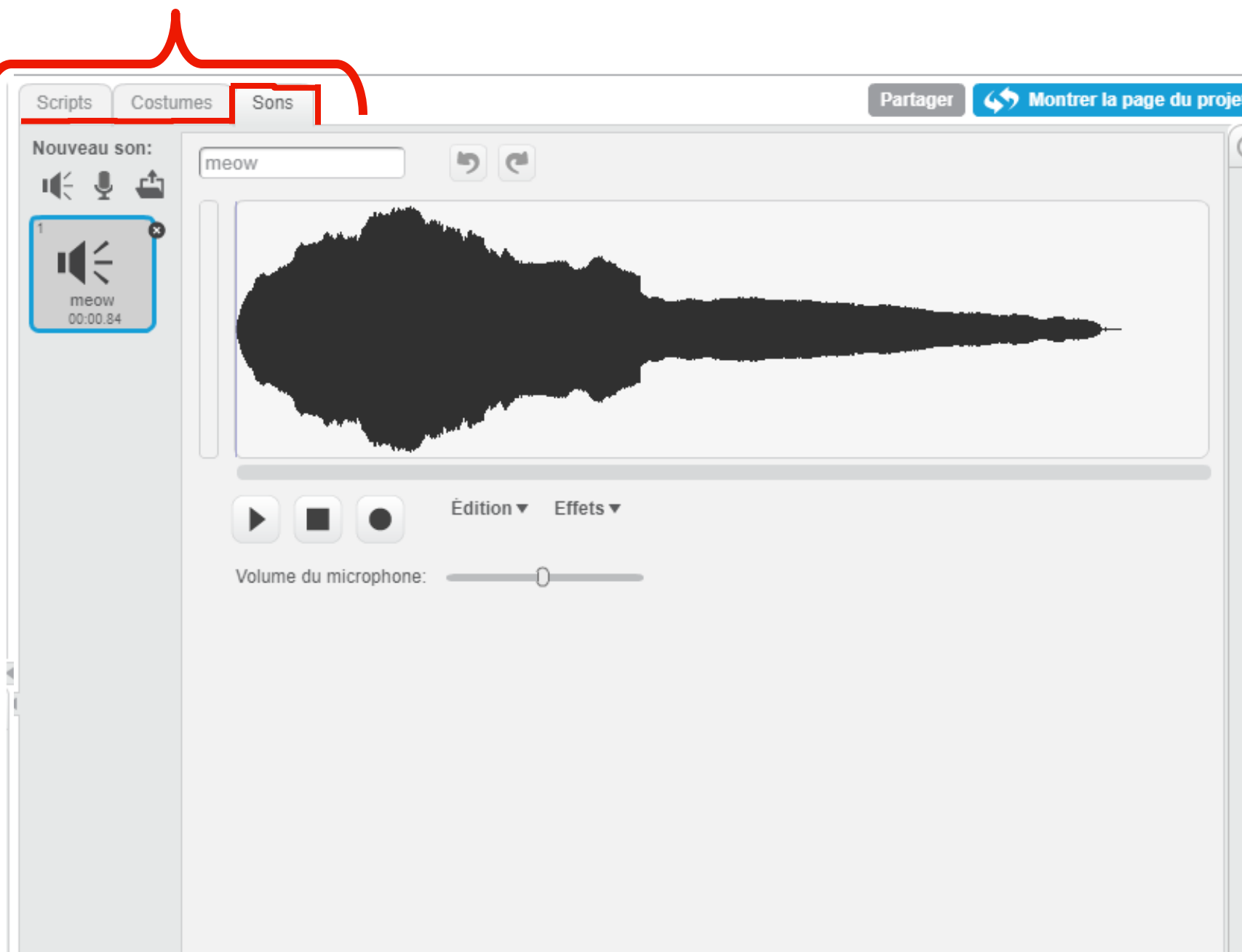

### Possibilités multimédias

| Mouvement          | Événements            | Mouvement         | Èvénements                 | Mouvement      |
|--------------------|-----------------------|-------------------|----------------------------|----------------|
| Apparence          | Contrôle              | Apparence         | Contrôle                   | Apparence      |
| Sons               | Capteurs              | Sons              | Capteurs                   | Sons           |
| Stylo              | Opérateurs            | Stylo             | Opérateurs                 | Stylo          |
| Données            | Ajouter blocs         | Données           | Ajouter blocs              | Données        |
| avancer de 10      |                       | dire Hellol pend  | ant 2 secondes             | Gauge La can   |
|                    | E dante               |                   | ant 2 secondes             | jouer le son   |
| tourner ( v de (   | 10 degres             | dire Hello!       |                            | jouer le son   |
| tourner 🏲) de (    | 15) degrés            | penser à Hmm.     | pendant (2) secon          | arrêter tous   |
| s'orienter à 90    | 7                     | penser à Hmm      | ]                          | jouer du tan   |
|                    |                       | montrer           |                            | faire une pa   |
| s orienter vers    | pointeur de souris    | cacher            |                            |                |
| aller à x: 99 y    | 103                   |                   |                            | jouer la not   |
| aller à pointeur d | le souris             | basculer sur le   | costume costume2           | choisir l'inst |
|                    | reader à vi ᅇ vi      | costume suivan    |                            | ajouter -10    |
| glisser en T se    | condes a x: 99 y:     | basculer sur l'a  | <b>rrière-plan</b> xy-grid |                |
| ajouter 10 à x     |                       | ajouter à l'effet | couleur v 25               | volume         |
| donner la valeu    | ır () à x             | mettre l'effet o  | ouleur 🔻 à 🕕               |                |
| ajouter 10 à y     |                       | annuler les effe  | ts graphiques              | ajouter 20 a   |
| donner la valeu    | r O à v               |                   |                            | mettre le te   |
|                    |                       | ajouter 10 à la   | taille                     | tempo          |
| rebondir si le b   | oord est atteint      | mettre à 100 9    | 6 de la taille initia      |                |
|                    |                       | aller au premie   | r plan                     |                |
| fixer le sens de   | e rotation position à | déplacer de 1     | plans arrière              |                |
| abscisse x         |                       | Costument         |                            |                |
| ordonnée y         |                       | nom de l'ar       | rière-plan                 |                |
| direction          |                       | taille            |                            |                |
|                    |                       |                   |                            |                |

.

jouer le son meow 🔻

arrêter tous les sons

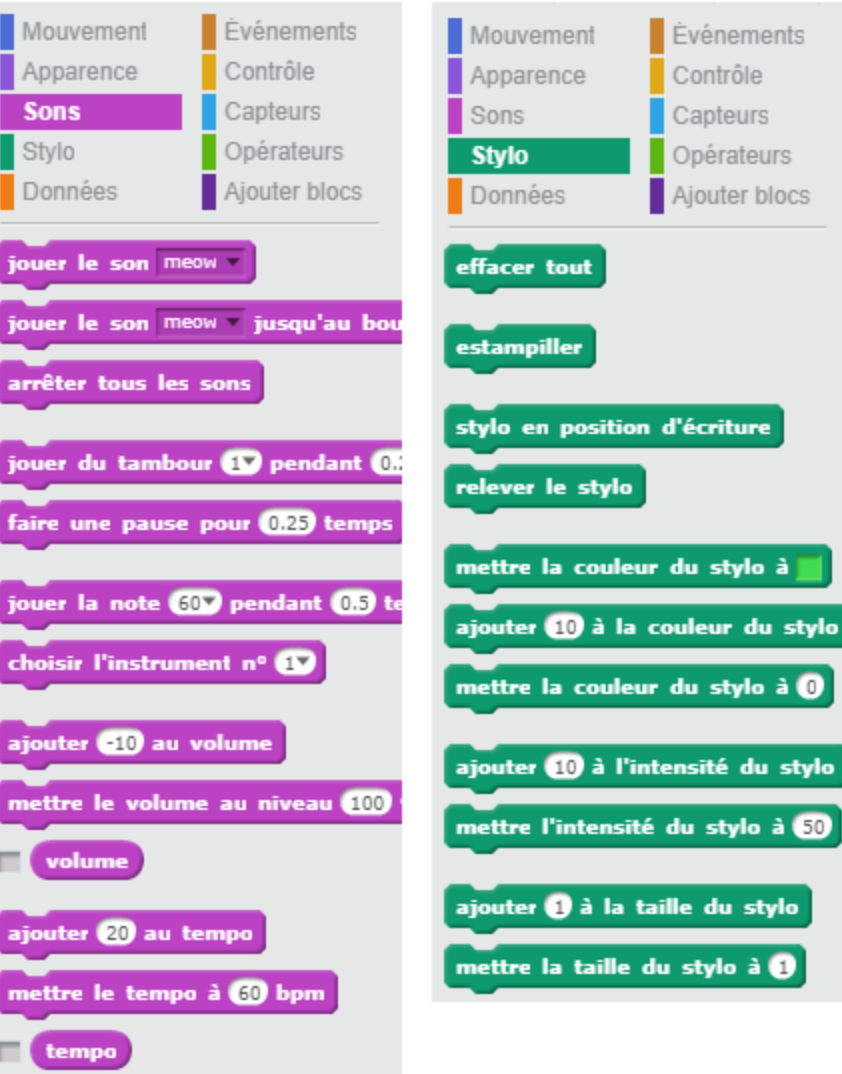

## Possibilités multimédias

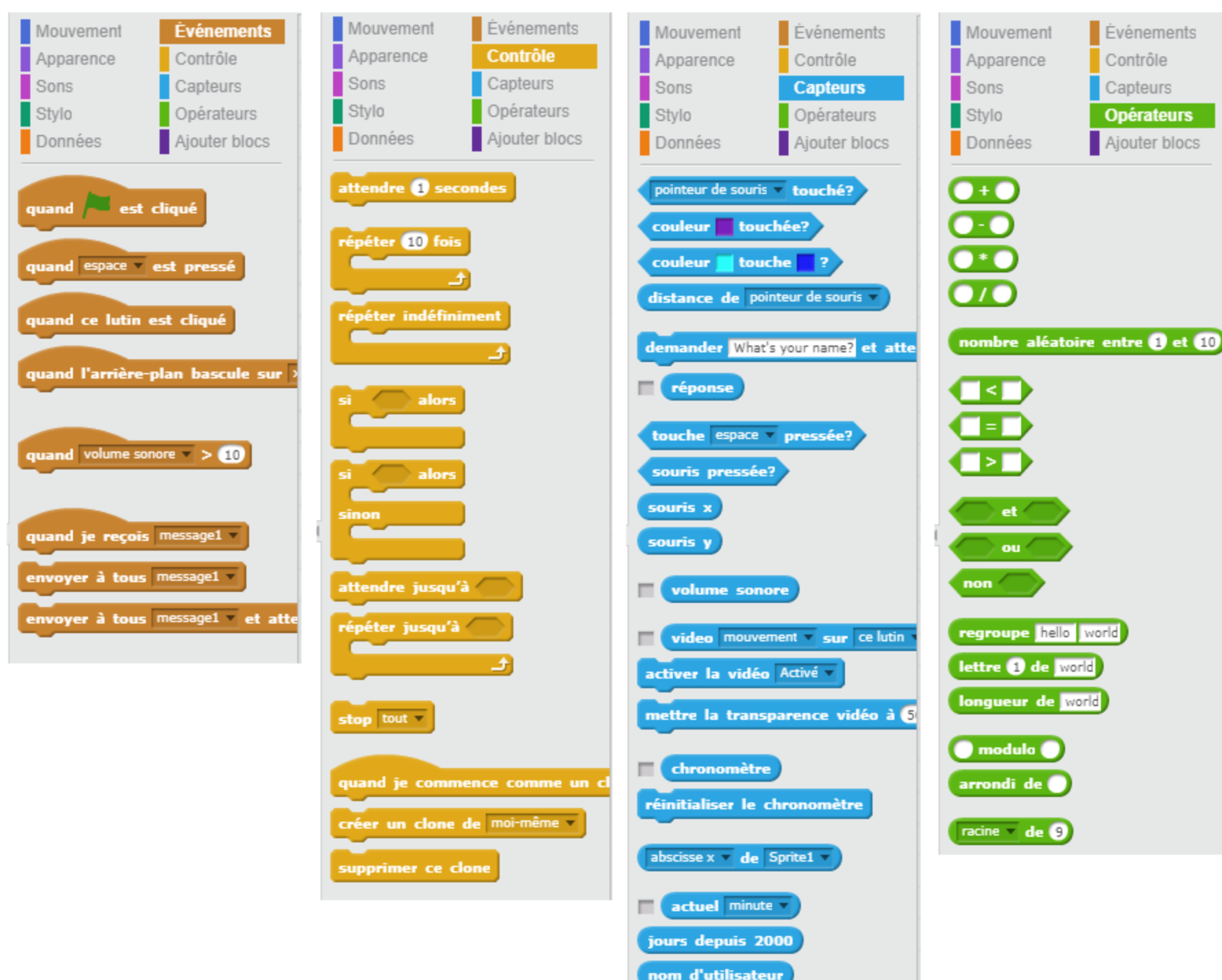

## Concepts logiques

| Concept                         | Explication                                                                                                    | Exemple                                                                                                    |
|---------------------------------|----------------------------------------------------------------------------------------------------|----------------------------------------------------------------------------------------------------|
| Séquence                        | Pour créer un programme avec<br>Scratch, vous devez<br>systématiquement penser à <b>l'ordre</b><br><b>des instructions</b> .             | quand espace v est cliqué<br>aller à x: 0 y: 0<br>glisser en 3 secondes à x: 100 y: 0<br>dire Bonjour! pendant 2 secondes<br>jouer le son meow v jusqu'au bout |
| <b>Itérations</b><br>(boucles)  | <i>Répéter indéfiniment</i> et <i>répéter</i><br>peuvent être utilisés pour une<br>itération (répétitions d'une série<br>d'instructions) | répéter 10 fois<br>jouer du tambour 17 pendant 0.25 tem<br>avancer de 10<br>tourner 17 de 15 degrés                                                            |
| Instructions<br>conditionnelles | <i>Si</i> et <i>Si – Sinon</i> permettent<br>d'engager une action selon qu'une<br>condition est réalisée ou non.                         | si souris x = 200 alors<br>donner la valeur 200 à x<br>attendre 1 secondes<br>sinon<br>aller à x: 0 y: 0                                                       |

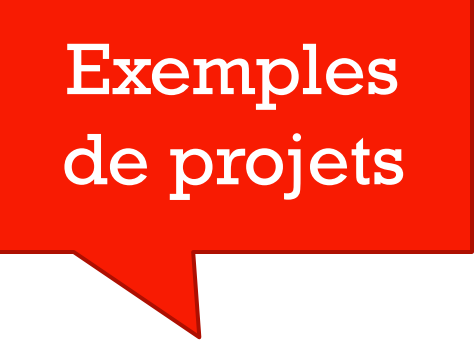

https://scratch.mit.edu/projects/239833924

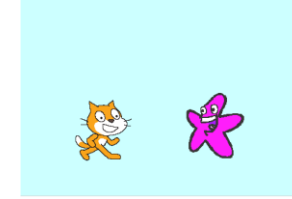

https://scratch.mit.edu/projects/2272641

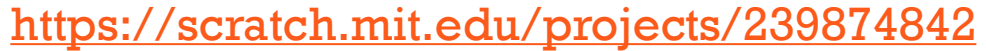

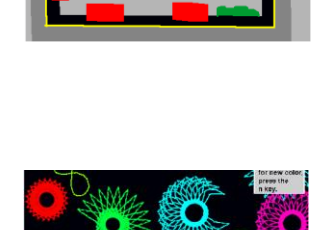

https://scratch.mit.edu/projects/131737462

Padlet Stéphanie Rioux: https://padlet.com/rioux\_stephanie/scratch

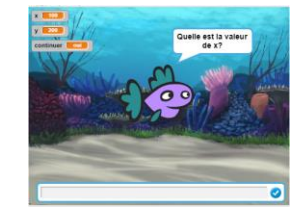

## Pratique guidée

https://scratch.mit.edu/projects/11932160 Déboguer un dialogue entre pingouin

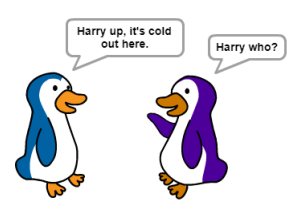

https://scratch.mit.edu/projects/239878253/

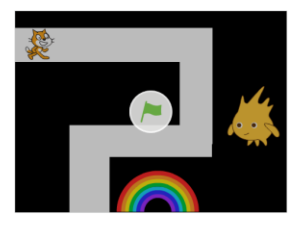

https://scratch.mit.edu/projects/44259990

https://scratch.mit.edu/projects/239876273 Mon remix

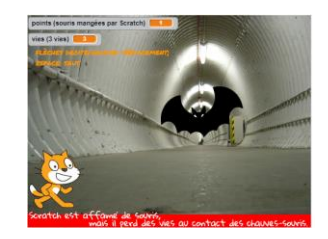

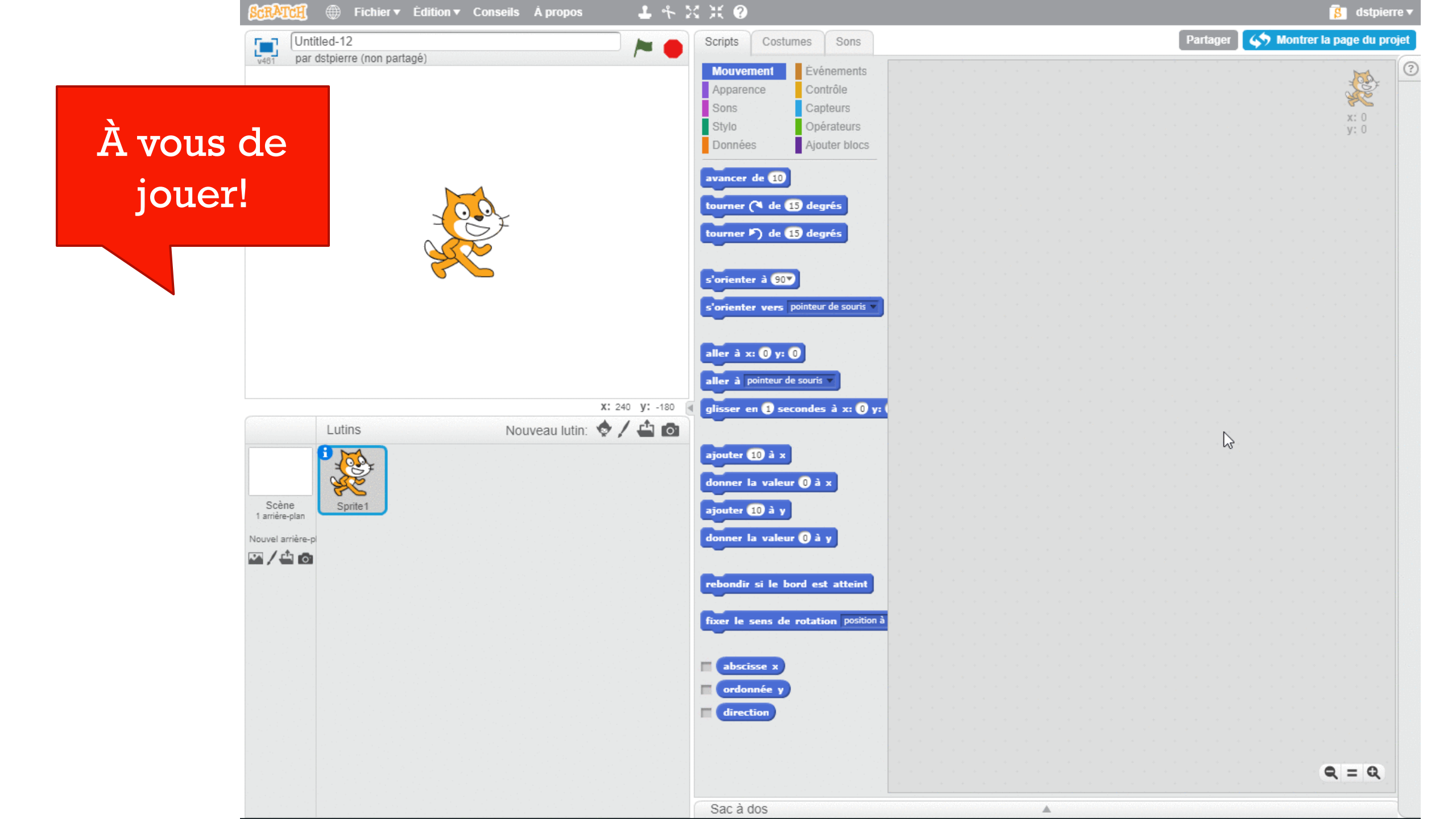

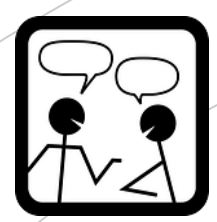

# 2e atelier - MakeyMakey

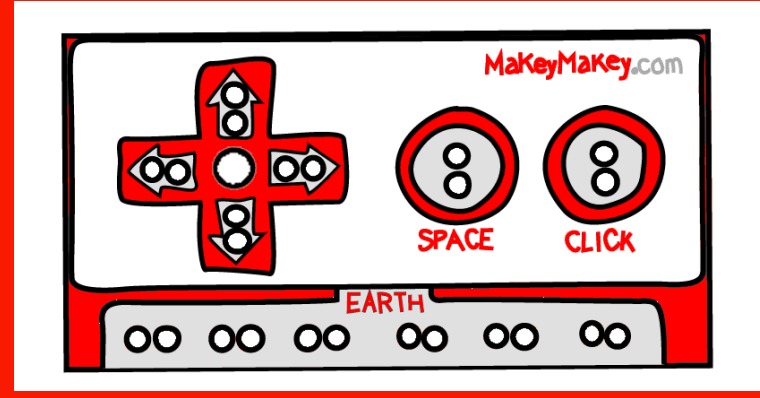

 Présentation
 Regarder des exemples, voir à l'intérieur

Défi autonome

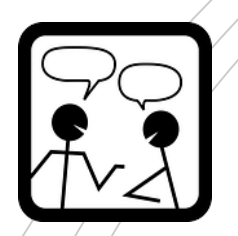

## Vidéo de présentation

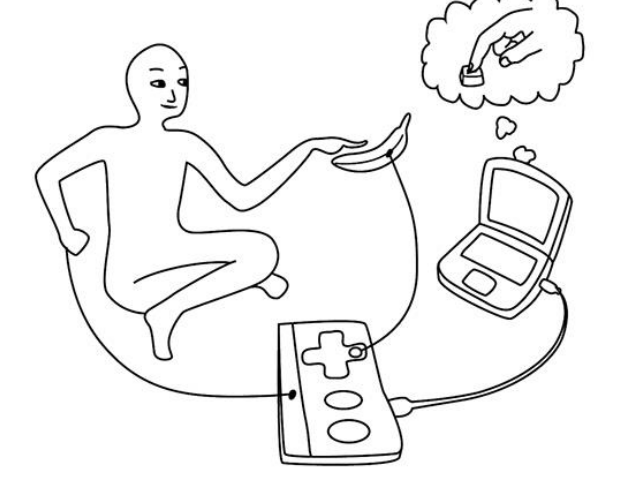

Présentation de l'outil: <u>https://youtu.be/WePAA8TBXDs</u>

 Exemples créés par les élèves de M.Bertin Desjardins de l'école N-D de St-Elzéar

https://youtu.be/9PGfgmZqUGo

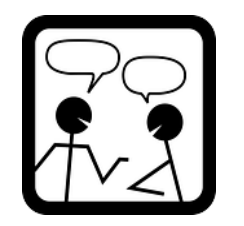

https://scratch.mit.edu/projects/57425646

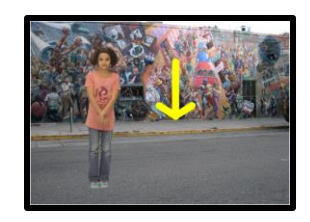

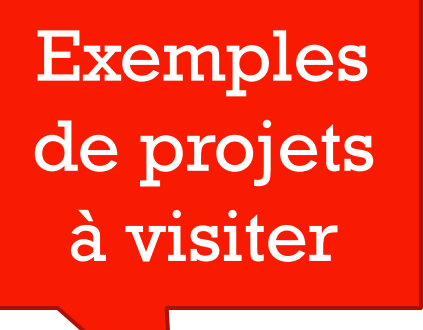

https://scratch.mit.edu/projects/239150190

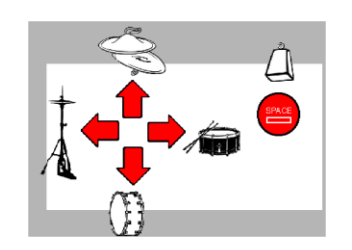

https://scratch.mit.edu/projects/239158593/

Tester l'affiche interactive

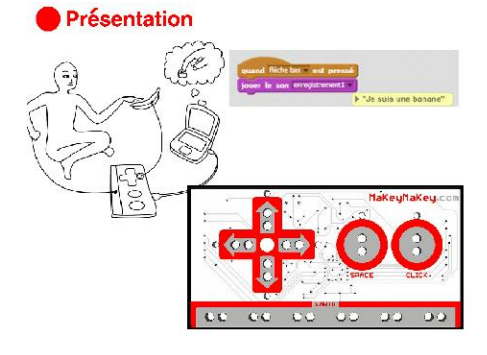

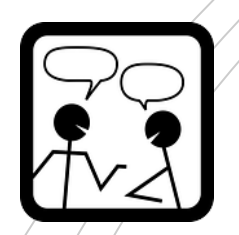

## Faites vos essais

- À l'aide du matériel proposé et tout autre objet disponible, construisez un montage avec le MakeyMakey
- Vous le programmerez avec Scratch
- Pour permettre à une autre équipe de faire sa construction,
- Il faudra libérer le MakeyMakey à la fin de l'atelier, garder des traces en filmant votre projet en action, il faudrait voir la programmation sur votre vidéo aussi.

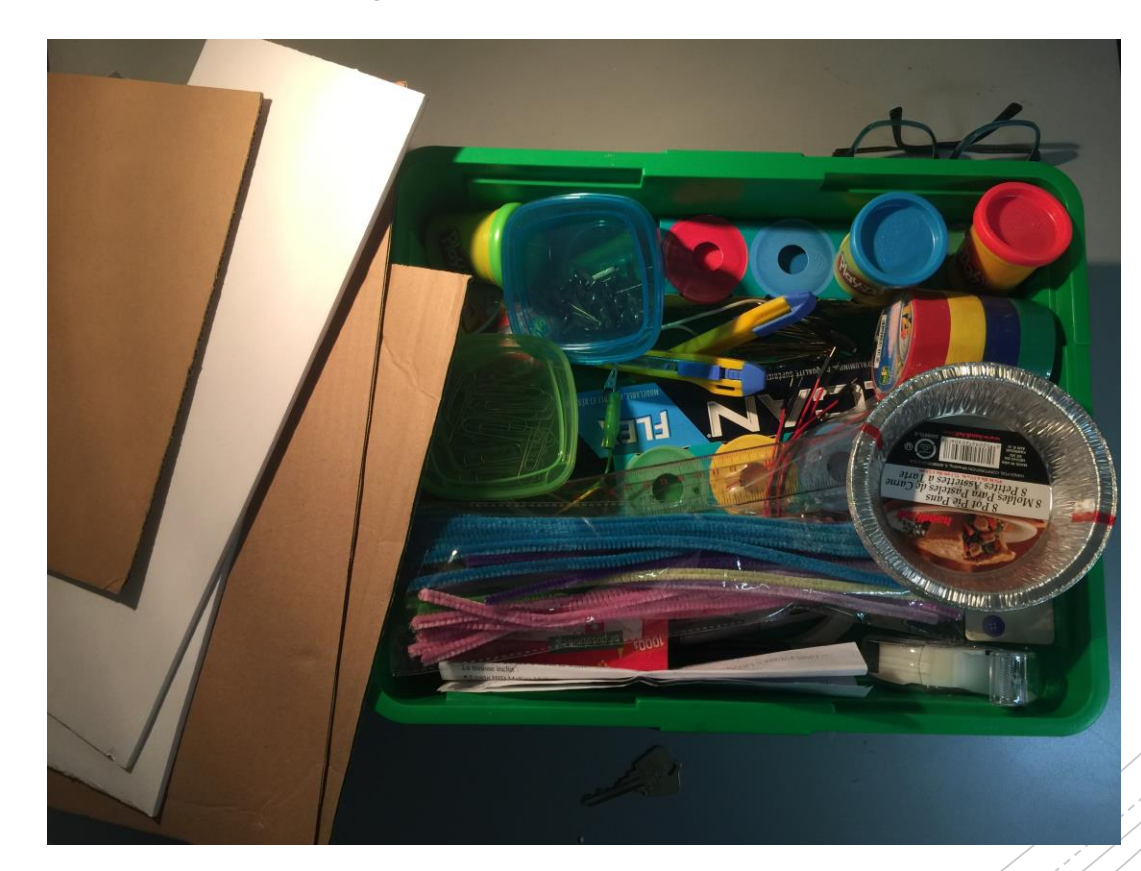

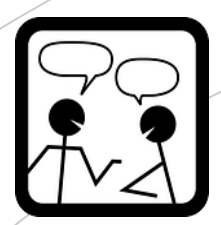

# 3e atelier: Micro:bit

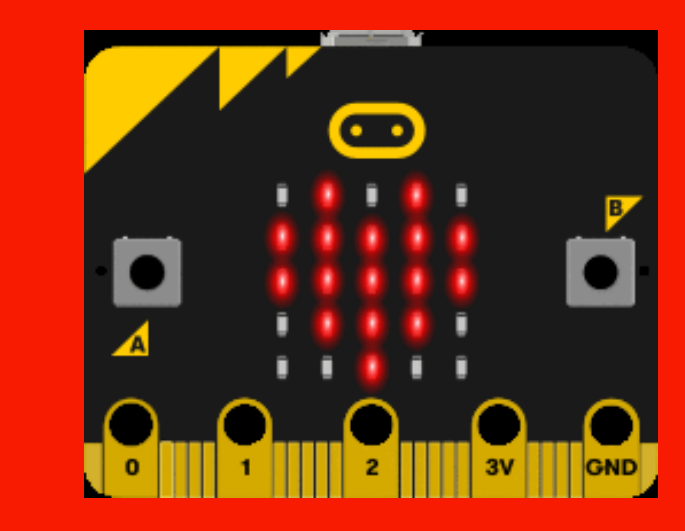

 Présentation
 Regarder des exemples, voir à l'intérieur

Défi autonome

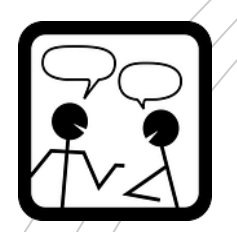

# Vidéo de présentation

Le matériel

https://youtu.be/mmEDm61JvlU

### Le logiciel de programmation

https://youtu.be/9eoxmrX6O3s

Surveiller l'évolution de Scratch 3 avec le Microbit

-

Ajouter une extension

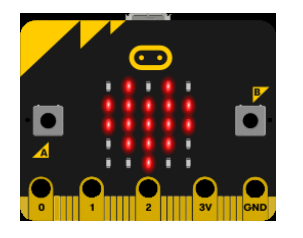

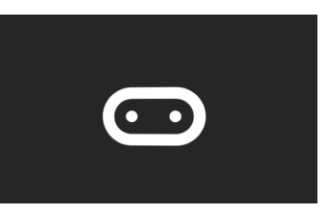

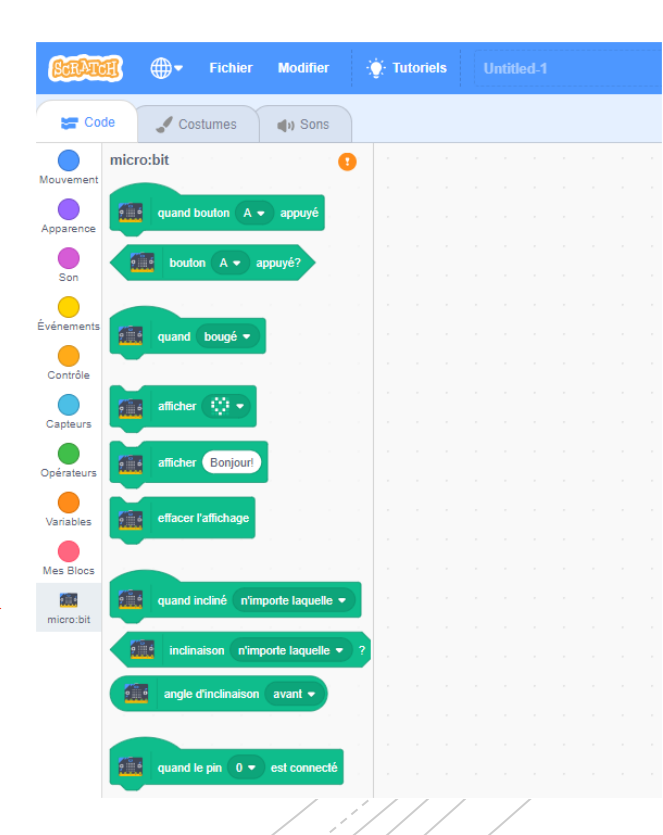

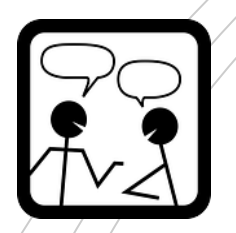

#### SHAKE SHAKE SHAKE O O O O O O O O O

Exemples

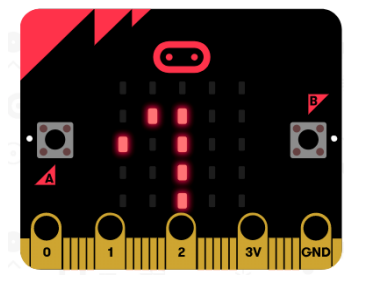

Programmer boutons A , B et secouer https://makecode.microbit.org/\_bz2VtHX2yFKi

Faire défiler votre prénom <u>https://makecode.microbit.org/\_6tjXsq0Ha4sr</u>

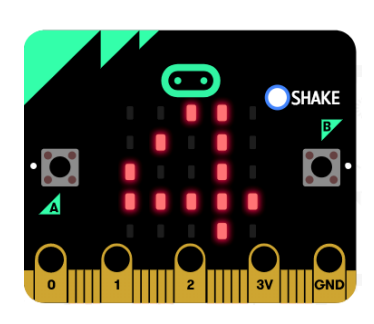

l à 10? https://makecode.microbit.org/\_eTYRH16oL2Dh

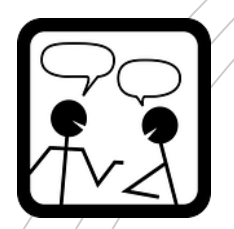

## Faites vos essais

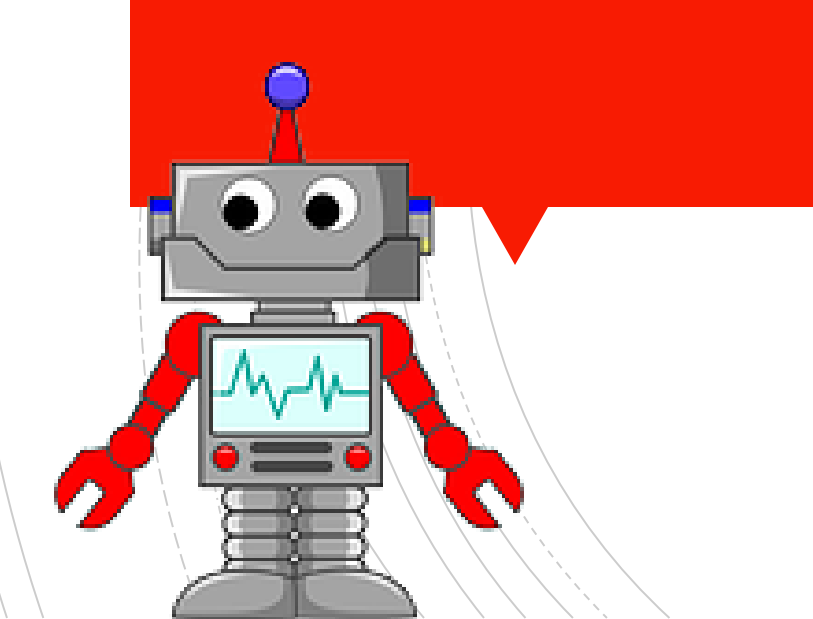

### Application de programmation En ligne: <u>https://makecode.microbit.org/#</u>

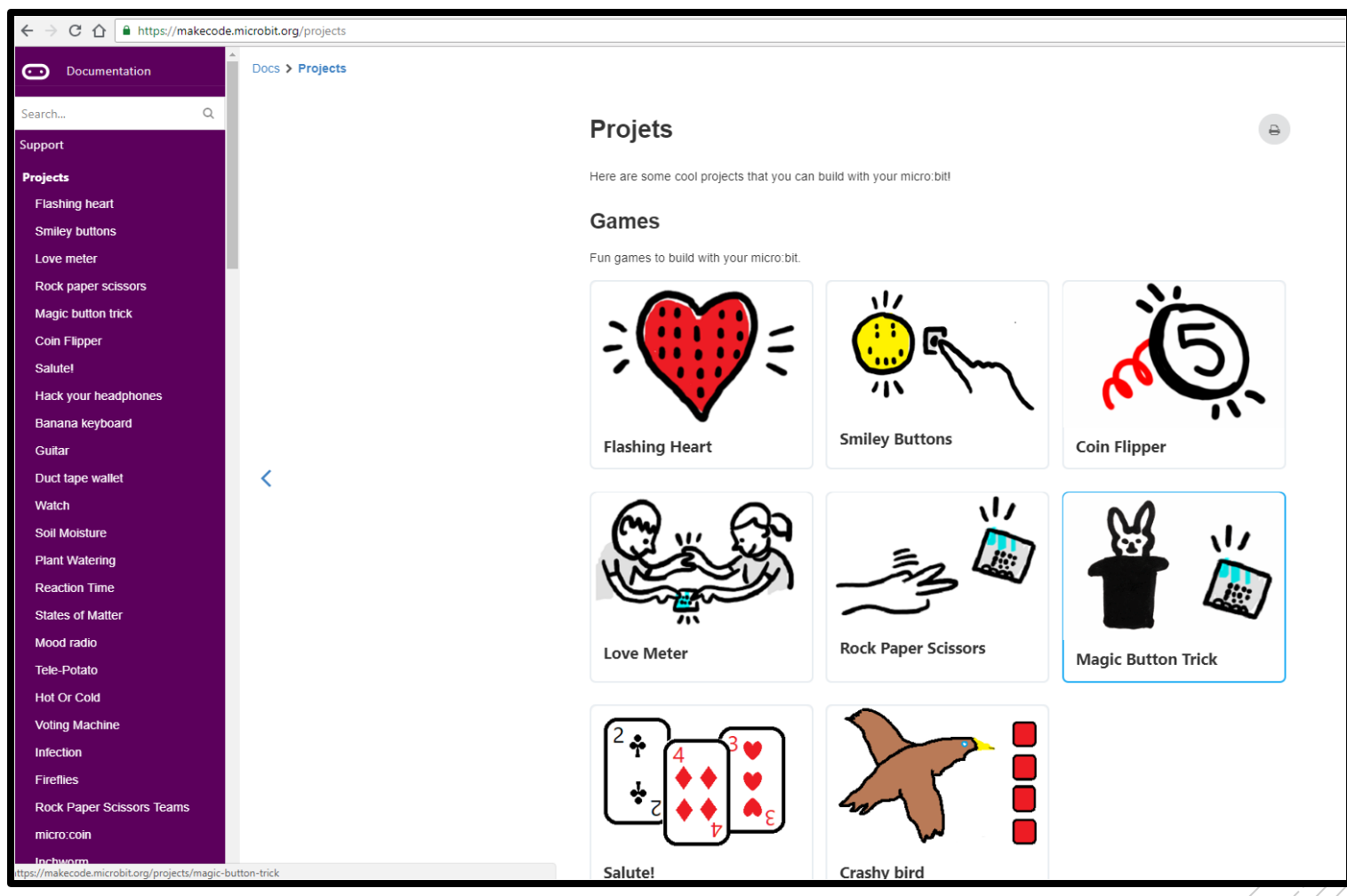

https://makecode.microbit.org/projects

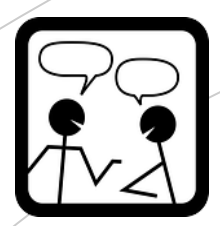

# 4e atelier: Wedo 2

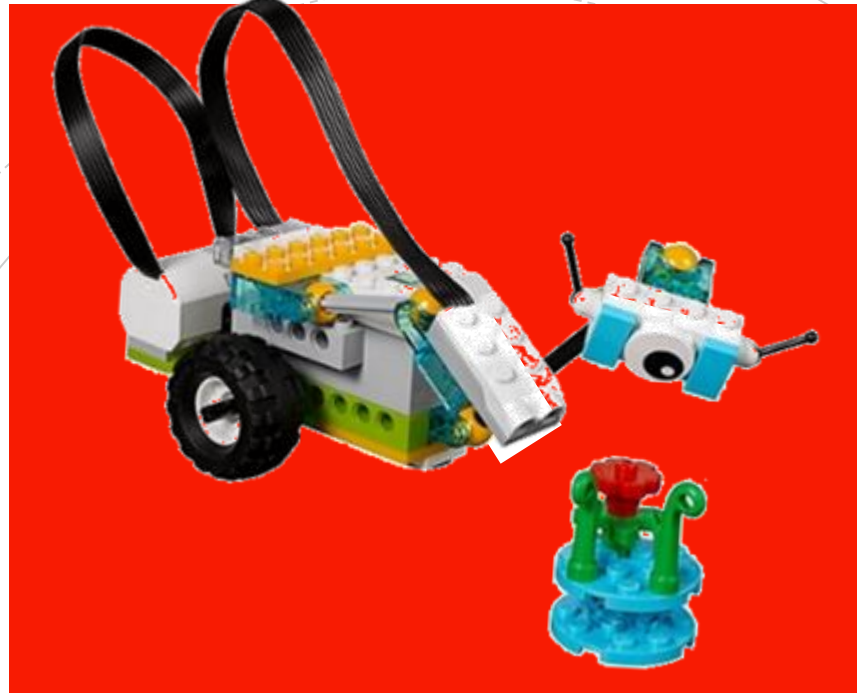

Présentation du matériel et du logiciel
Projet découverte
Projet guidé

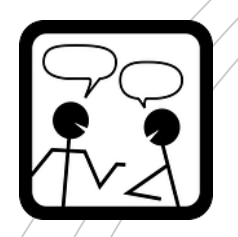

## Matériel

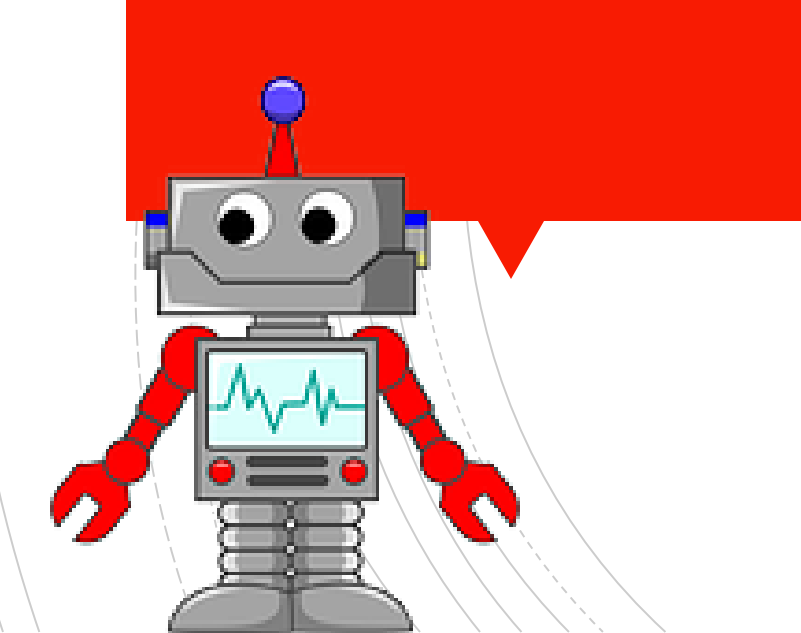

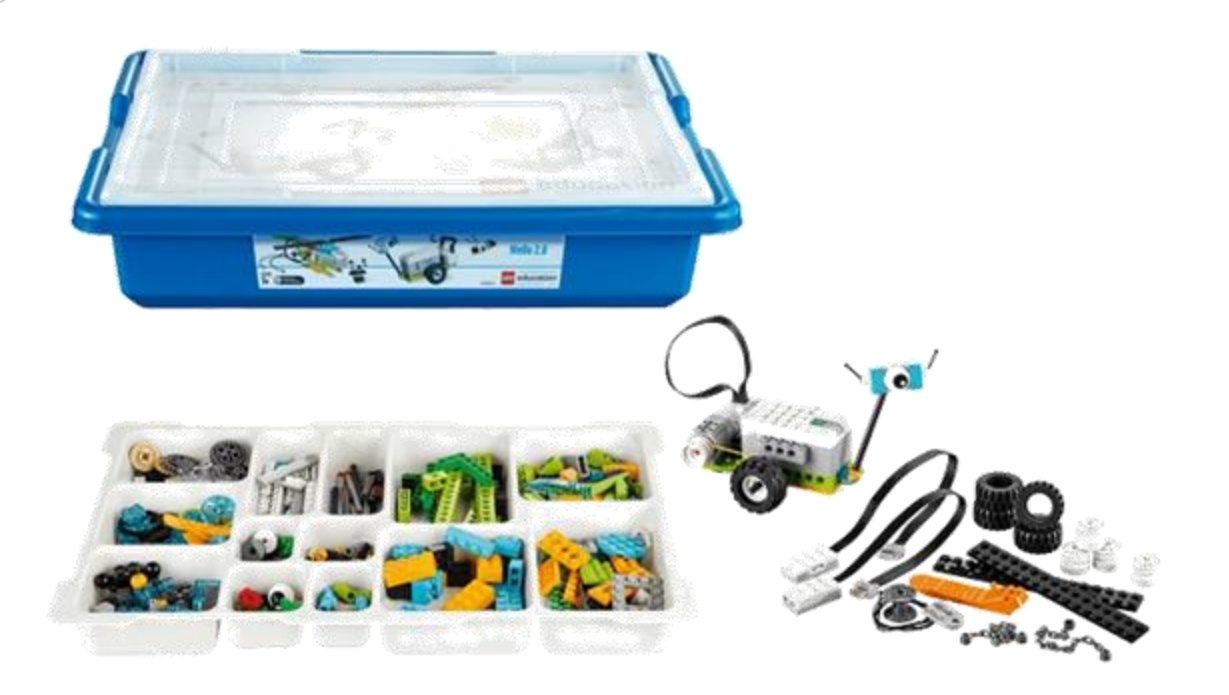

### Le matériel

https://youtu.be/KaRZg1fPIH8

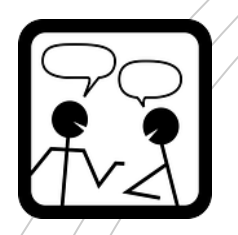

## Logiciel

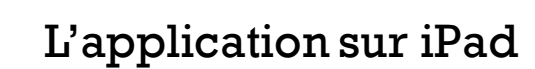

https://youtu.be/VqYCghI5B0k (lre partie)

education

LEGO

https://youtu.be/XzxYLQjMeaQ (2e partie)

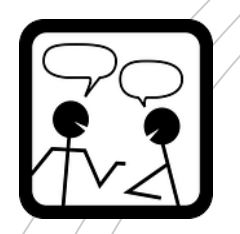

# Construction et programmation

projet découverte

- Si vous êtes rapide à assembler un modèle, faites une construction choisie parmi les défis guidés et expérimentez la programmation proposée.
- Si vous préférez passer plus de temps à essayer des capteurs et à construire des modèles simples, utilisez les projets-découvertes.

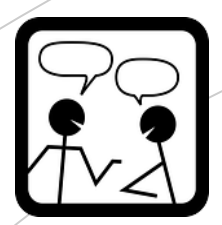

# 5e atelier: EV3

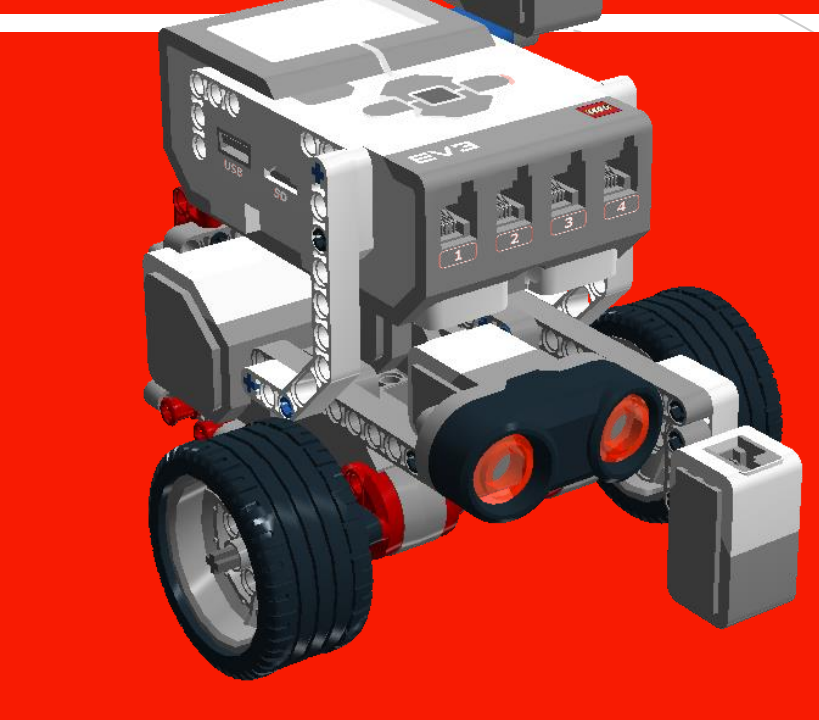

Présentation du matériel et du logiciel

Défi sans capteurDéfi avec capteur

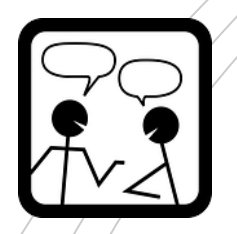

## Matériel

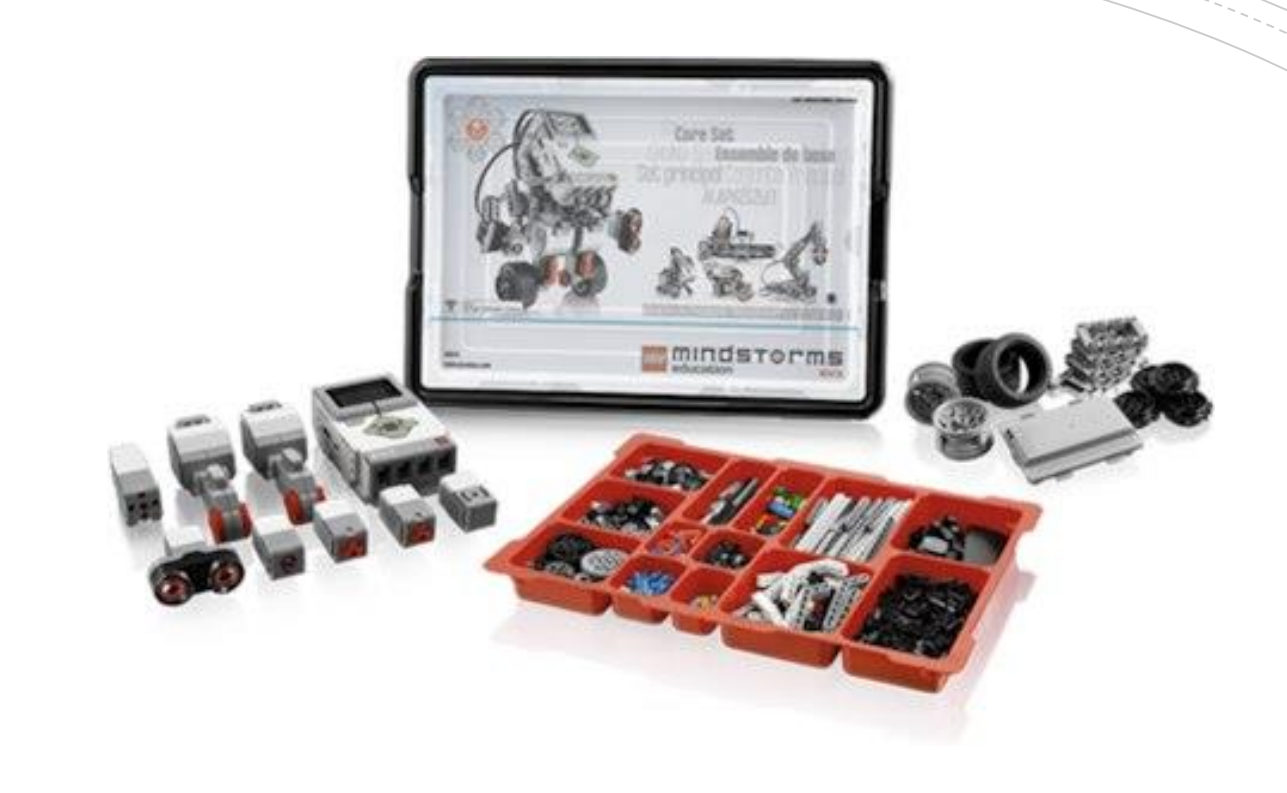

### Le matériel

https://youtu.be/EzX44vp\_u0k

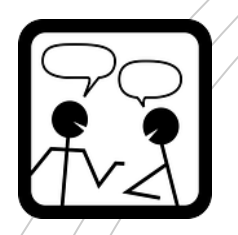

## Logiciel

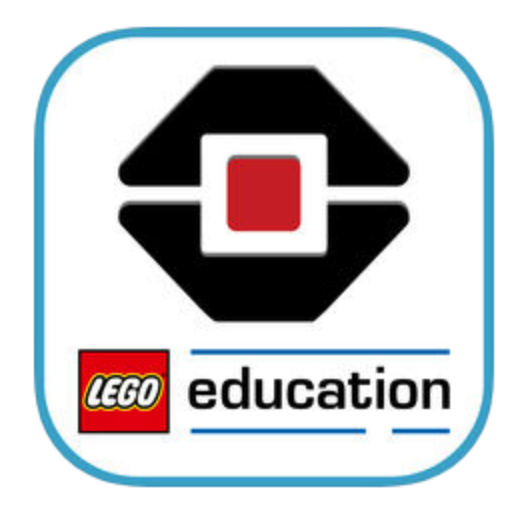

- Le logiciel, version mobile sur iPad
- <u>https://youtu.be/jrXzGS4YsO4</u> (lre partie)
- <u>https://youtu.be/CHOY82lD\_lc</u> (2e partie)

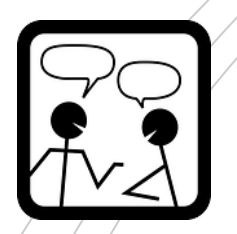

# Programmation robot sans capteur

### Parcours d'un mètre carré

### Voir le résultat: <u>https://youtu.be/tP6RdPr3oV0</u>

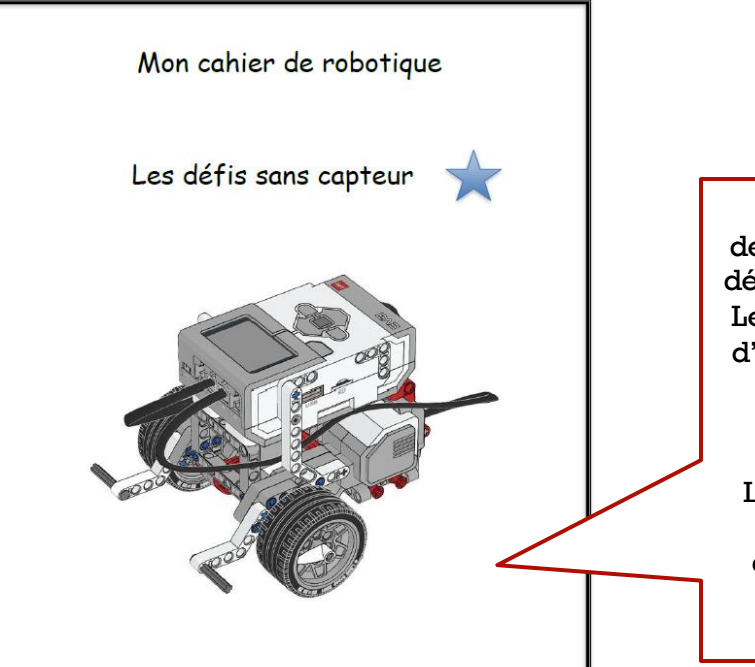

Ces documents ont été élaborés par un comité d'enseignants de la commission scolaire de Saint-Hyacinthe composé de Mmes Alexandra Lussier et Mireille Bruneau sous la responsabilité de M. Claude Elmoznino, conseiller pédagogique. Source des images: LEGO Mindtom éducation et Pixabay. Adaptation et ajout de tutorels EV3 par Denise SL-Pierre de la commission scolaire de la Beauce-Etchemin. Ce document est destiné aux élèves qui débutent en robotique. Le but est uniquement d'apprendre à utiliser le matériel et à apprendre à le programmer. Le plaisir et l'impact pédagogique réel débutent quand on relève des défis complexes!

0000

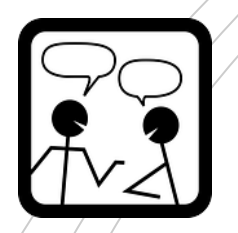

## Programmation

## robot avec capteur de distance

Parcours incluant l'évitement d'un obstacle

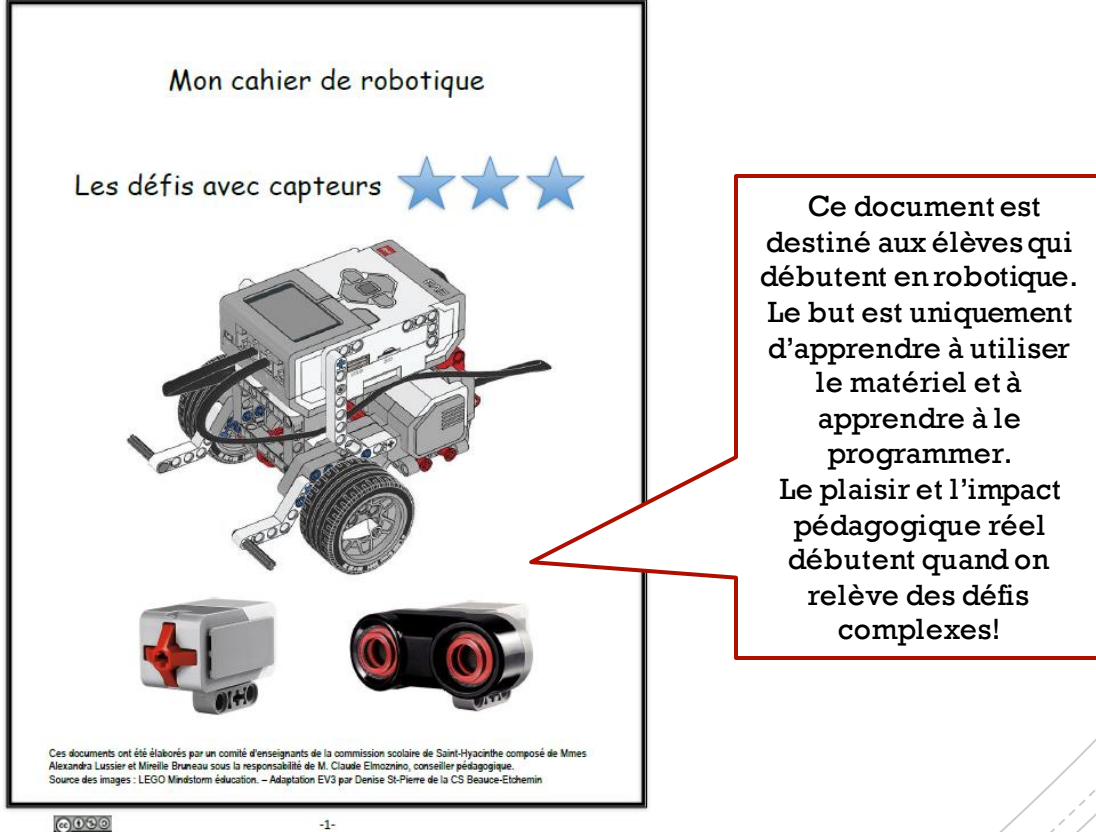

0000